# Creating a Survey in Qualtrics Using a Template

Qualtrics is a relatively easy to use survey software that gives a user many different options to create a survey. This set of screenshots will help you conduct a simple poll or survey in Qualtrics using one of the preconfigured templates. This will help you create a survey quickly and not get lost in the vast array of options available.

This set of screenshots will walk you through the process of

- <u>Creating a survey</u>
- Sharing your results with an Anonymous Link
- Getting the results
- <u>Reports</u>.

## Creating a survey

1. Open up any browser and type in the following URL into the search box:

### hanovercollege.qualtrics.com

### Then click Enter

| -<br> | $\rightarrow$ | С      | 0    | hanovercollege.qualtr     | rics.co | m              |  |  |
|-------|---------------|--------|------|---------------------------|---------|----------------|--|--|
| 0     | Goo           | ogle C | hrom | e isn't your default brow | vser    | Set as default |  |  |
|       |               |        |      |                           |         |                |  |  |

2. This is the first screen that you'll see if you've never used Qualtrics before. Click on the **Create a New Project** button

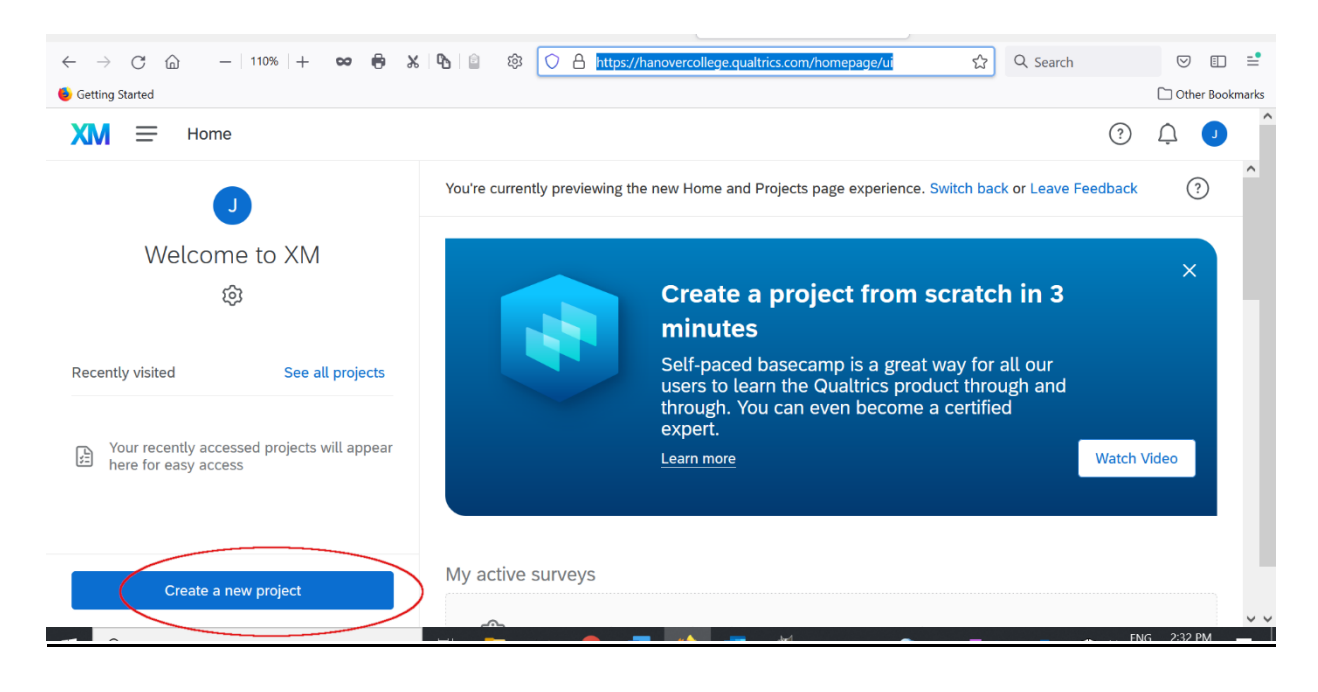

After you've set up one survey, the first screen that you'll see will look different – it will look like what you see below. You'll see your previously created surveys as well as the ones that you are currently working on arrayed vertically on the screen. You can either click on an older survey or click on the blue button to create a new one.

| XM My Projects   Qualtrics                | Experience × +                                          |                                                                        |                          |                                                   | × –                | o ×    |
|-------------------------------------------|---------------------------------------------------------|------------------------------------------------------------------------|--------------------------|---------------------------------------------------|--------------------|--------|
| $\leftrightarrow$ $\rightarrow$ C $$ http | ps://hanovercollege.qualtrics.com/Q/MyProjectsSection   |                                                                        |                          |                                                   | ☆ 🚯                | * 🗶 🗄  |
| XM =                                      |                                                         |                                                                        |                          |                                                   | ) Ú                | R      |
| () A brand new hom                        | epage and redesigned Projects page are coming on Novemi | per 6, but available to try today! You can make the switch now, or kee | p using the existing exp | perience until then. Switch to the new experience | e or Learn more    |        |
| ) 🗋 😫 🧮                                   | Last modified 🖌                                         |                                                                        |                          | Q Search pro                                      | jects Create new p | roject |
| Туре                                      | Project name                                            | Last modified 1                                                        | Status                   | Creation date                                     | Responses          | ¢      |
| * Survey                                  | Poll about Stuff                                        | Oct 19, 2021                                                           | o New                    | Oct 19, 2021                                      | -                  | •••    |
| * Survey                                  | Qualtrics Info Session Examples                         | Oct 18, 2021                                                           | Active                   | Oct 6, 2021                                       | 0                  | •••    |
|                                           |                                                         | 1 of 1                                                                 |                          |                                                   |                    |        |

3. The first page will give you two options. You can either 1) make a survey up from scratch, or 2) use a template to create a survey. For this set of instructions, we'll be making a survey using a template. We're going to use the Quick Poll template, but note that there are many others – scroll down to see the full list.

| XIM =                                   |                                                               |                                                                                                    |                                                          |                                                                                 |
|-----------------------------------------|---------------------------------------------------------------|----------------------------------------------------------------------------------------------------|----------------------------------------------------------|---------------------------------------------------------------------------------|
|                                         | Create a project                                              |                                                                                                    | Q Search the catalog                                     | \$                                                                              |
|                                         | All CoreXM CustomerXM                                         | EmployeeXM ProductXM Bran                                                                                                    | dXM DesignXM                                             |                                                                                 |
|                                         | From scratch                                                  |                                                                                                    |                                                          |                                                                                 |
|                                         | Survey                                                        |                                                                                                    |                                                          |                                                                                 |
| Scroll<br>down for<br>more<br>templates | Project templates<br>Start building with a template developed | by subject-matter experts           Customer Satisfaction<br>(CSAT)           Measure how happy consumers<br>are with your products and<br>services | Duick Poll<br>Get quick feedback to help drive<br>action | See all<br>Ph<br>Vote and Rank<br>Have respondents vote on<br>preferred options |
| V                                       | Ē                                                             |                                                                                                    | С,*6                                                     | €¢                                                                              |
| 🕂 🔎 Type here to search                 | 🖽 📻 ·el                                                       | 🧿 🐖 😆 🤹                                                                                                    | <u> – – – – – – – – – – – – – – – – – – –</u>            | 🥭 51°F Cloudy 🗕 📥 🤹 🔤 🧕                                                         |

4. Click on the **Get Started** button to...get started.

| =                                                                                       |                                                                                                    |                                                                 |                                                                | 3 A R                                                                                                 |
|-----------------------------------------------------------------------------------------|----------------------------------------------------------------------------------------------------|-----------------------------------------------------------------|----------------------------------------------------------------|----------------------------------------------------------------------------------------------------|
| Create a project                                                                        | EmployeeXM ProductXM Bra                                                                                 | Q Search the catal                                              | g                                                              | Project<br>Quick Poll<br>Run a quick poll to interact with your team,<br>customer base, or community. |
| From scratch<br>survey<br>Project templates<br>Start building with a template developed | by subject-matter experts                                                                                |                                                                 | See all                                                        | What's included . Pre-built survey                                                                    |
| Qualtrics Surveys Question<br>Tour<br>Explore standard question types                   | Customer Satisfaction<br>(CSAT)<br>Measure how happy consumers<br>are with your products and<br>services | ALL<br>Quick Poll<br>Get quick feedback to help drive<br>action | Vote and Rank<br>Have respondents vote on<br>preferred options |                                                                                                    |
| Eg.                                                                                     |                                                                                                    |                                                                 | Ē.                                                             | Get started                                                                                           |

5. Give the project a name – we'll call ours The Greatest Poll Ever Made. After we add the name to the field, we'll click on the blue button to create the project.

| XM Catalog   Qualitrics Experience M: X + |                             |
|-------------------------------------------|-----------------------------|
| ← → C                                     |                             |
|                                           |                             |
|                                           |                             |
|                                           |                             |
|                                           |                             |
|                                           |                             |
|                                           |                             |
|                                           | Create a new project        |
|                                           | Quick Poll                  |
|                                           |                             |
|                                           | Name                        |
|                                           | The Greatest Poll Ever Made |
|                                           |                             |
|                                           | 2 Create project            |
|                                           | Cancel                      |
|                                           |                             |
|                                           |                             |

6. You'll see a message with some boilerplate instructions for you, the survey maker. Highlight this text and delete it on this first slide. Then add any introductory information and instructions for survey respondents onto this first page. This might be a good place to add IRB information, if it applies to your survey. Here is a <u>link to Hanover's Institutional Research Board website</u> for information and contacts to learn more if your survey may be classified as research on human subjects.

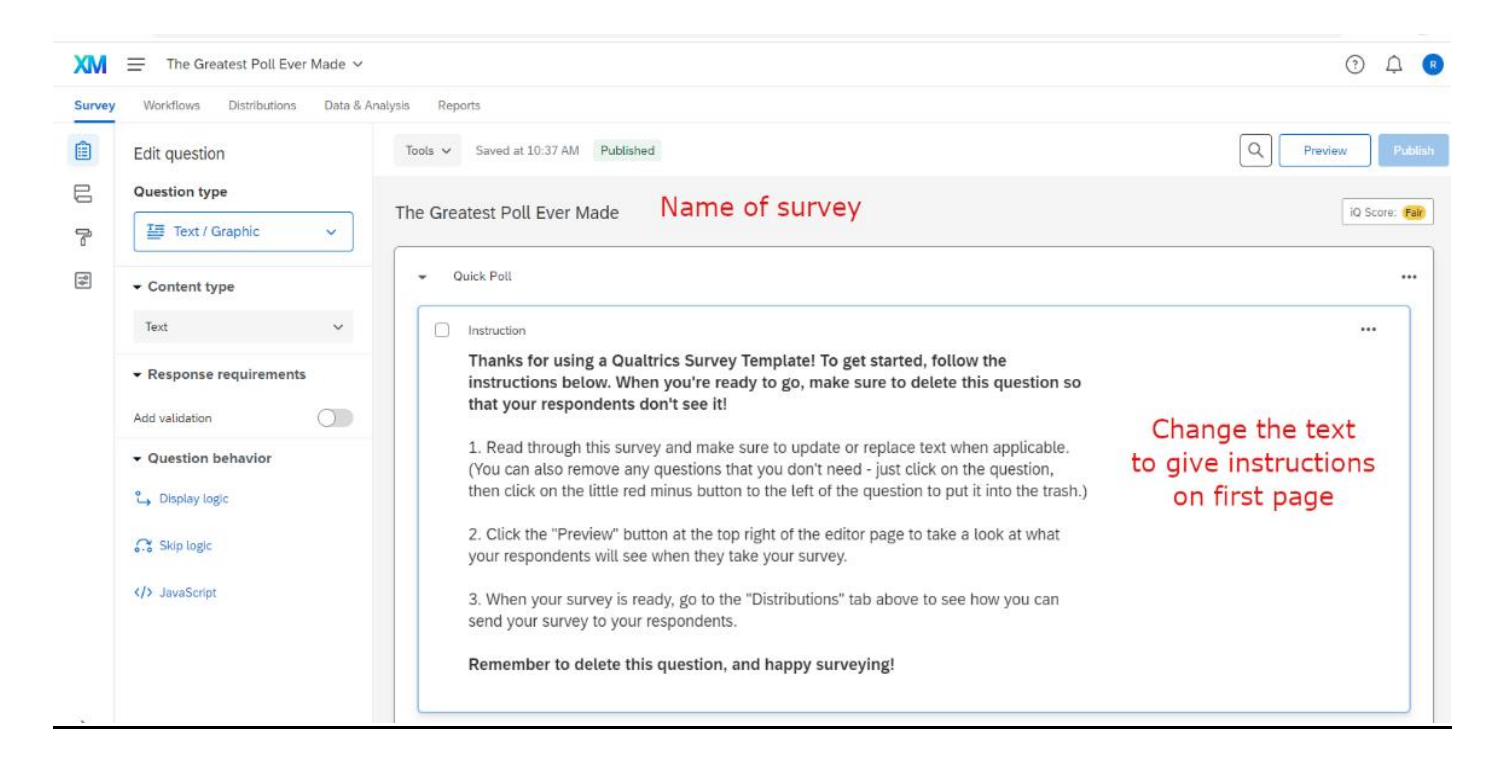

7. Here are the instructions that I've made for a fictious poll, the Greatest Poll Ever Made, which we'll imagine is being given by the New Yorker magazine, rather than someone at Hanover. Once you've added these, use the slider on the right to scroll down. Below this introduction will be a page break and then some pre-configured questions that come with the template.

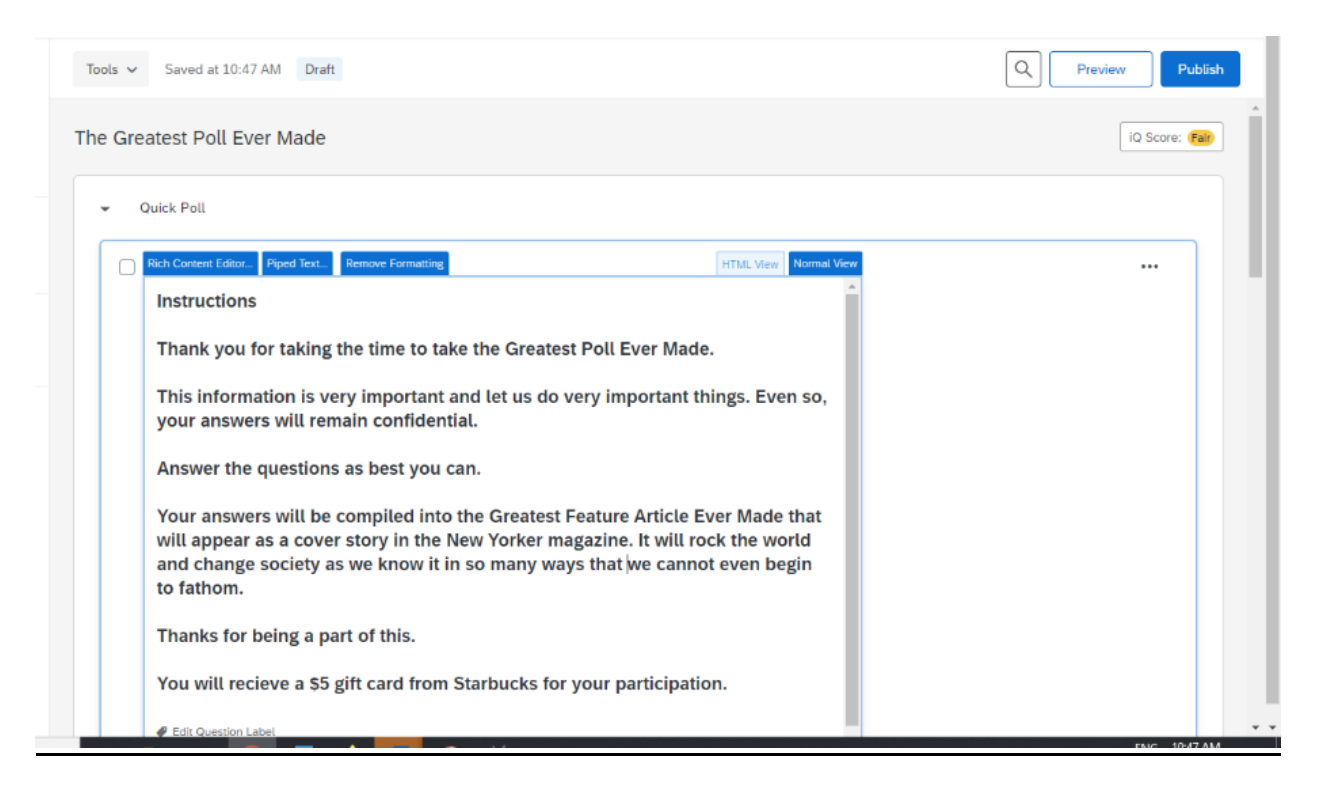

8. You will see three different question types arrayed below the introductory text box. You can repurpose any or all of questions by clicking on the text of the question or the answers and changing the wording of them. You can copy question types, as well. If you can click on the three dots or elipsis in the upper right corner, you'll see a menu with a link that will allow you to copy a question, move it or delete it.

Here, I'm going to just delete these three questions and create new ones. I'll click on the three dots and then delete the questions.

| eatest Poll Ever | Made 🗸     |            |                                                                                         | ? 🗘 R                                                      |
|------------------|------------|------------|-----------------------------------------------------------------------------------------|------------------------------------------------------------|
| Distributions    | Data & Ana | ilysis Rep | orts                                                                                    |                                                            |
| n                |            | Tools 🗸    | Saved at 10:48 AM Draft                                                                 | Q Preview Publish                                          |
| pe<br>ntry       | ~          |            |                                                                                         |                                                            |
| S                | ~          |            | 01<br>Thanks for answering this quick set of questions!                                 | Move question                                              |
| e requirements   |            |            | What is your #1 priority today?                                                         | Replace from library<br>Add page break<br>Preview question |
|                  |            |            | Page Break                                                                              | Add note                                                   |
| behavior         |            |            | 02                                                                                      | Delete                                                     |
| gic              |            |            | How comfortable or uncomfortable is your current workspace?                             |                                                            |
|                  |            |            | Extremely comfortable     Moderately comfortable                                        |                                                            |
| noices           |            |            | <ul> <li>Slightly comfortable</li> <li>Neither comfortable nor uncomfortable</li> </ul> |                                                            |
| t                |            |            | Slightly uncomfortable     Moderately uncomfortable     Extremely uncomfortable         |                                                            |

9. Once I've deleted the three questions, I notice that each one had a page break separating the information from the first question. We'll delete two of them so that we have only one page break between the information and the first question. To delete a page break, click on the line of the page break and a red circle appears. Click on this red circle with your cursor and the page break will disappear. I'll do this with all three of the page breaks.

| XM Edit S                    | iurvey   Qualtrics Experience 🗙 🕂                          |                                                                                        |                                     | ∨ - <b>d</b> ×                         |
|------------------------------|------------------------------------------------------------|----------------------------------------------------------------------------------------|-------------------------------------|----------------------------------------|
| $\leftarrow \   \rightarrow$ | C https://hanovercollege.qualtrics.com/                    | /survey-builder/SV_0Te4seSJ6HRSSkC/edit?SurveyID=SV_0Te4seSJ6HRSSkC&reso               | urceTypeForNavContext=SurveyProject | x 😗 🕸 😩 E                              |
| XM                           | The Greatest Poll Ever Made 🗸                              |                                                                                        |                                     | (?) 🗘 🖪                                |
| Survey                       | Workflows Distributions Data & An                          | alysis Reports                                                                         |                                     |                                        |
| Ê                            | Edit block                                                 | Tools V Saved at 10:49 AM Draft                                                        |                                     | Q Preview Publish                      |
| l) (= R                      | Block behavior     Question randomization     Loop & merge | Thanks for being a part of this.<br>You will recieve a \$5 gift card from Starbucks fo | r your participation.               |                                        |
|                              | - Format                                                   | Move cursor on line and<br>click red circle icon to remove<br>page break               | Page Break                          | Import from library + Add new question |
|                              |                                                            |                                                                                        | Add Block                           |                                        |
|                              |                                                            | End of Survey                                                                          |                                     |                                        |

10. Now that I have just one page break between the introductory information and the rest of the poll, I'm going to click on the blue button to create a new question.

| $\leftarrow \   \rightarrow$ | C https://hanovercollege.qualtr | $\label{eq:comstant} trics.com/survey-builder/SV_0Te4seSJ6HRSSkC/edit?SurveyID=SV_0Te4seSJ6HRSSkC&resourceTypeForNavContext=SurveyProject$                    | ☆ 🙆 🗯 🏝 🗄                   |
|------------------------------|---------------------------------|----------------------------------------------------------------------------------------------------|-----------------------------|
| XM                           | The Greatest Poll Ever Mad      | de 🗸                                                                                                    | ? <u></u>                   |
| Survey                       | Workflows Distributions Da      | Data & Analysis Reports                                                                                                    |                             |
|                              | Edit question                   | Tools V Saved at 10:56 AM Draft                                                                                                    | Q Preview Publish           |
| E                            | Question type                   | Answer the questions as best you can.                                                                                                    |                             |
| P                            | 🔚 Text / Graphic 🗸 🗸            | Your answers will be compiled into the Greatest Feature Article Ever Made that                                                                                |                             |
| ٩                            | ✓ Content type                  | will appear as a cover story in the New Yorker magazine. It will rock the world<br>and change society as we know it in so many ways that we cannot even begin |                             |
|                              | Text                            | v to fathom.                                                                                                    |                             |
|                              |                                 | Thanks for being a part of this.                                                                                                    |                             |
|                              | Add validation                  | You will recieve a \$5 gift card from Starbucks for your participation.                                                                                       |                             |
|                              | - Question behavior             |                                                                                                    |                             |
|                              | 💪 Display logic                 | Page Break                                                                                                    |                             |
|                              | 🔐 Skip logic                    | Import fr                                                                                                    | om brary + Add new question |
|                              | > JavaScript                    | Add Block                                                                                                    |                             |
|                              |                                 | End of Survey                                                                                                    |                             |
|                              |                                 | We thank you for your time spent taking this survey.                                                                                                    |                             |
| >                            |                                 | Your response has been recorded.                                                                                                    |                             |
|                              |                                 |                                                                                                    | FNC 1055 AM                 |

11. We'll select a multiple-choice question to add here.

| XM     | The Greatest Poll Ever Mad                                                                          | <b>v</b>                                                                                                    | ? 🗘 R      |
|--------|----------------------------------------------------------------------------------------------------|----------------------------------------------------------------------------------------------------|------------|
| Survey | Workflows Distributions Da                                                                          | & Analysis Reports                                                                                                    |            |
|        | Edit question                                                                                       | Tools ~ Saved at 10:57 AM Draft Q Preview                                                                                                    | w Publish  |
| 00 (h~ | Question type       Image: Text / Graphic       Content type       Text       Response requirements | Answer the questions as best you can. Your answers will be compiled into the Greatest Feature Article Ever Made that will appear as a cover story in the New Yorker magazine. It will rock the world and change society as we know it in so many ways that we cannot even begin to fathom. Thanks for being a part of this. You will recipre a S5 gift card from Starbucks for your participation                                                                                                    |            |
|        | Add validation  Question behavior Question behavior Company logic Company logic Company logic       | Page Break  Page Break  Add rev  Add rev  Add r | w question |
|        | > JavaScript                                                                                        | Add Block                                                                                                    |            |
| >      |                                                                                                    | End of Survey<br>We thank you for your time spent taking this survey.<br>Your response has been recorded.                                                                                                    |            |

12. We'll click near the question text to change what it says. When you click on the text, it highlights the text and allows you to make a change.

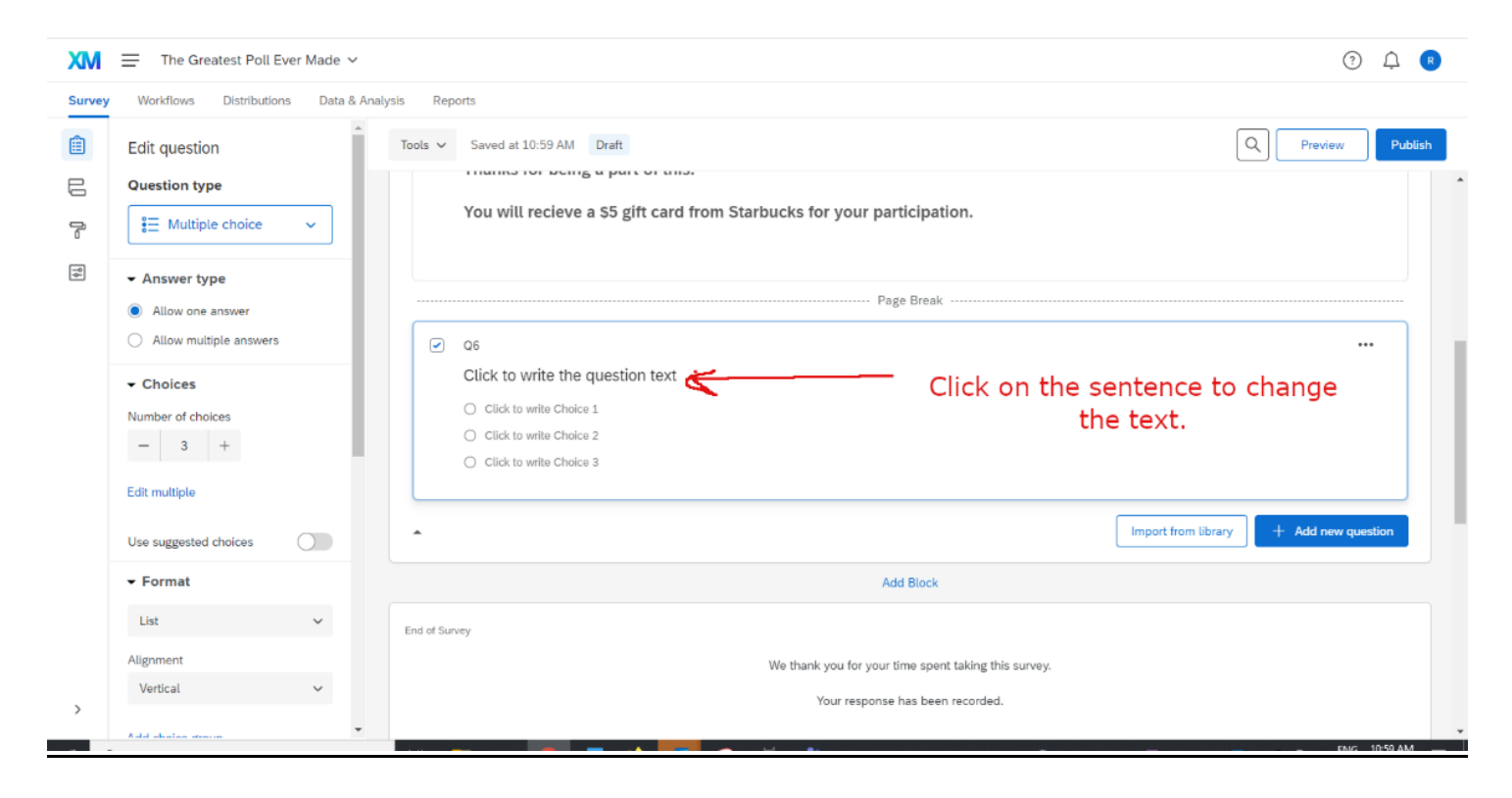

#### 13. We've added the text.

| The dreatest Poll Ever M | ade 🗸                                                                                                    |                                                                                                    | (?) 📮 R                                                                                                    |
|--------------------------|----------------------------------------------------------------------------------------------------|----------------------------------------------------------------------------------------------------|----------------------------------------------------------------------------------------------------|
| Workflows Distributions  | Data & Analysis R                                                                                                    | eports                                                                                                    |                                                                                                    |
| Edit question            | Tools                                                                                                    | Saved at 11:01 AM Draft                                                                                                    | Q Preview Publish                                                                                                    |
| Question type            | 100                                                                                                    | munits for being a part of ans.                                                                                                    | •                                                                                                    |
| € Multiple choice ✓      |                                                                                                    | You will recieve a \$5 gift card from Starbucks for your participation.                                                                                                    |                                                                                                    |
| Answer type              |                                                                                                    |                                                                                                    |                                                                                                    |
| Allow one answer         |                                                                                                    | Page Break                                                                                                    |                                                                                                    |
| Allow multiple answers   |                                                                                                    | ) Q6                                                                                                    |                                                                                                    |
| Choices                  |                                                                                                    | Do you think that you'll ever have a cat as a pet?                                                                                                    |                                                                                                    |
| lumber of choices        |                                                                                                    | O Definitely not                                                                                                    |                                                                                                    |
| - 5 +                    | Θ                                                                                                    | O Probably not                                                                                                    |                                                                                                    |
|                          |                                                                                                    | O Might or might not                                                                                                    |                                                                                                    |
| dit multiple             |                                                                                                    | O Probably yes                                                                                                    |                                                                                                    |
| _                        |                                                                                                    | O Definitely yes                                                                                                    |                                                                                                    |
| Jse suggested choices    | D 🖕                                                                                                    |                                                                                                    |                                                                                                    |
| Yes - No                 | · •                                                                                                    |                                                                                                    | Import from library + Add new question                                                                                                    |
| Reverse order            |                                                                                                    | Add Block                                                                                                    |                                                                                                    |
| Show all                 | End of 5                                                                                                    | Survey                                                                                                    |                                                                                                    |
| Show first and last      | <b>.</b>                                                                                                    | We thank you for your time spent taking this survey.                                                                                                    | -                                                                                                    |
|                          | Workflows Distributions  idit question  Duestion type  i  Multiple choice   Answer type  Allow one answer  Allow multiple answers  Choices  Iumber of choices  - 5 +  dit multiple  ise suggested choices  Yes - No  Reverse order  thoice display Show all Show first and last | Workflows Distributions Data & Analysis R<br>idit question<br>Duestion type<br>i Multiple choice<br>Answer type<br>Allow one answer<br>Allow multiple answers<br>Choices<br>tumber of choices<br>- 5 +<br>dt multiple<br>ise suggested choices<br>Yes - No<br>Reverse order<br>thoice display<br>Show all<br>Show first and last | Workflows Distributions   Data & Analysis   Reports     Idit question   huestion type   #   Multiple choice     Allow one answer   Allow multiple answers     Of   Do you think that you'll ever have a cat as a pet?   Definitely not   Definitely not   Definitely |

14. You can click on the three dots next to a question to pull up the menu. From there you can move the question, copy it, or delete it, etc.

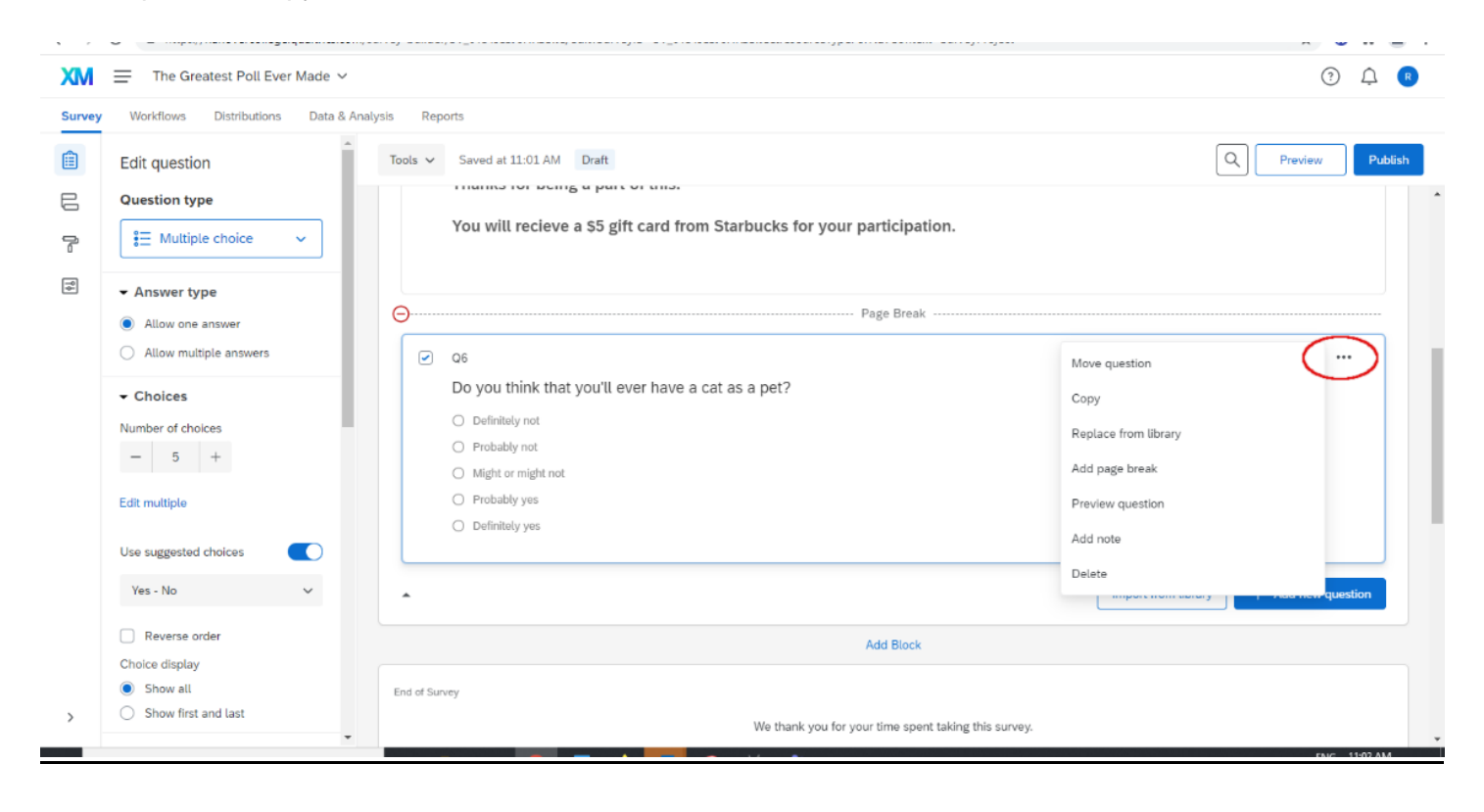

#### 15. Click on Add a New Question.

| XM     | The Greatest Poll Ever Made                                 | ~<br>Э Д ®                                                              |   |
|--------|-------------------------------------------------------------|-------------------------------------------------------------------------|---|
| Survey | Workflows Distributions Data                                | a & Analysis Reports                                                    |   |
|        | Edit question                                               | Tools ~ Saved at 11:03 AM Draft Q Preview Publish                       |   |
| E      | Question type                                               | · · · · · · · · · · · · · · · · · · ·                                   | * |
| 7      | € Multiple choice ✓                                         | Do you think that you'll ever have a cat as a pet?                      |   |
| [∳]    | Answer type     Allow one answer     Allow multiple answers | Definitely not     Probably not     Might or might not     Probably yes |   |
|        | - Choices                                                   | O Definitely yes                                                        | I |
|        | Number of choices                                           | Import from brary + Add new question                                    | ) |
|        | Edit multiple                                               | Add Block                                                               | I |
|        | Use suggested choices                                       | End of Survey                                                           | Ĩ |
|        | Yes - No 🗸 🗸 🗸                                              | We thank you for your time spent taking this survey.                    |   |
|        | Choice display                                              | Your response has been recorded.                                        |   |
| >      | <ul> <li>Show all</li> <li>Show first and last</li> </ul>   | Trash     5 Questions                                                   | ÷ |

16. We'll add another multiple-choice question as our next question.

| Workflows Distributions Data               | & Analysis Reports                                 |                                        |
|--------------------------------------------|----------------------------------------------------|----------------------------------------|
| Edit question                              | Tools V Saved at 11:03 AM Draft                    |                                        |
| Question type                              |                                                    |                                        |
| 🗄 Multiple choice 🗸                        | Q6                                                 | ų Text entry                           |
|                                            | Do you think that you'll ever have a cat as a pet? | Text / Graphic                         |
| <ul> <li>Answer type</li> </ul>            | Definitely not                                     | S Matrix table                         |
| Allow one answer                           | Might or might not                                 |                                        |
| <ul> <li>Allow multiple answers</li> </ul> | O Probably yes                                     | G Form field                           |
| - Choices                                  | O Definitely yes                                   | 1 Rank order                           |
| Number of choices                          |                                                    |                                        |
| - 5 +                                      | *                                                  | Inport from library + Add new question |
| Edit multiple                              | Add Block                                          | (                                      |
| Use suggested choices                      | End of Survey                                      |                                        |
| Yes - No 🗸 🗸                               | We thank you for your time spe                     | ent taking this survey.                |
| Reverse order                              | Your response has bee                              | en recorded.                           |
| Choice display                             |                                                    |                                        |
| Show all                                   |                                                    |                                        |

17. We'll write the text of the question in the box - 'Have you ever been to Indianapolis?'

| Workflows Distributions Dat                                 | a & Analysis Reports                                                                                          |                                 |
|-------------------------------------------------------------|----------------------------------------------------------------------------------------------------|---------------------------------|
| Edit question                                               | Tools V Saved at 11:14 AM Draft                                                                               | Q Preview P                     |
| Question type                                               | Q6<br>Do you think that you'll ever have a cat as a pet?                                                      |                                 |
| Answer type     Allow one answer     Allow multiple answers | Definitely not     Probably not     Might or might not     Probably yes                                       |                                 |
| Number of choices       -     3                             | Contractory yes                                                                                               |                                 |
| Edit multiple Use suggested choices                         | Have you ever been to Indianapolis? Write the text then                                                       |                                 |
| ✓ Format                                                    | <ul> <li>Click to write Choice 2</li> <li>Click to write Choice 3</li> <li>Click to write Choice 3</li> </ul> |                                 |
| List V<br>Alignment                                         | Import 1                                                                                                    | from library + Add new question |
| vertical                                                    |                                                                                                    |                                 |

18. To change or remove answers, just hover over the end of the answer and a highlighted box will appear. Click on that highlighted box.

| XM Edit                         | Survey   Qualtrics Experience X XM Add Page Bre | cak X +                                                                                                    | ~ - Ø ×                           |
|---------------------------------|-------------------------------------------------|----------------------------------------------------------------------------------------------------|-----------------------------------|
| $\leftrightarrow$ $\rightarrow$ | C https://hanovercollege.qualtrics.co           | ${\tt om/survey-builder/SV_0Te4seSJ6HRSSkC/edit?SurveyID=SV_0Te4seSJ6HRSSkC&resourceTypeForNavContext=SurveyProject}$ | x 0 * ±                           |
| XM                              | The Greatest Poll Ever Made ~                   |                                                                                                    | ?                                 |
| Surve                           | Workflows Distributions Data &                  | Analysis Reports                                                                                                    |                                   |
|                                 | Edit question                                   | Tools V Saved at 11:16 AM Draft                                                                                       | Q Preview Publish                 |
|                                 | Question type                                   | O Definitely not                                                                                                    |                                   |
|                                 | I Multiple choice                               | O Probably not                                                                                                    |                                   |
| 7                               | 5_ Multiple choice •                            | O Might or might not                                                                                                  |                                   |
| ¶∮.                             | <ul> <li>Answer type</li> </ul>                 | O Probably yes                                                                                                    |                                   |
|                                 | Allow one answer                                | O Definitely yes                                                                                                    |                                   |
|                                 | Allow multiple answers                          | + Add page break                                                                                                    |                                   |
|                                 | - Choices                                       | ✓ Q8                                                                                                    |                                   |
|                                 | Number of choices                               | Have you ever been to Indianapolis?                                                                                   |                                   |
|                                 | - 5 +                                           | O Definitely not                                                                                                    |                                   |
|                                 |                                                 | O Probably not                                                                                                    | rs,                               |
|                                 | Edit multiple                                   | <ul> <li>Might or might not</li> <li>hover over the choice then c</li> </ul>                                          | lick                              |
|                                 |                                                 | • Probably yes on the highlighted box                                                                                 |                                   |
|                                 |                                                 | O Definitely yes                                                                                                    |                                   |
|                                 | Yes - No 🗸                                      |                                                                                                    |                                   |
|                                 | Reverse order                                   | Import from                                                                                                    | library + Add new question        |
|                                 | Choice display                                  |                                                                                                    |                                   |
|                                 | Show all                                        | Add Block                                                                                                    |                                   |
| >                               | <ul> <li>Show first and last</li> </ul>         |                                                                                                    |                                   |
|                                 |                                                 | End of Survey                                                                                                    | EN/C 11-15 AM                     |
| £ /                             | O Type here to search                           | 부 📮 🔍 🧕 🏜 🔛 🦂 🚈 👘 🧼 🧆 52°F Cloudy 🗉 👄 🕯                                                                               | , 📟 💁 🖓 🤑 🧶 🕼 (10) ENG TE10 AM1 🔜 |

19. You'll also notice the down arrow next to the area where you can change the text. This will display a menu of various choices. In this case, I'm going to delete a couple of answers that were pre-populated for the question.

| Edit question                              | Tools X Saved at 11:16 AM Draft    |                       | O Proview                              |
|--------------------------------------------|------------------------------------|-----------------------|----------------------------------------|
| Ealt question                              | Ious · Saved at 11.10 Am Dian      |                       |                                        |
| Question type                              | <ul> <li>Definitely not</li> </ul> |                       |                                        |
| € Multiple choice ✓                        | O Probably not                     |                       |                                        |
|                                            | O Might or might not               |                       |                                        |
| ✓ Answer type                              | Probably yes     Definitely yer    | Allow Text Entry      |                                        |
| <ul> <li>Allow one answer</li> </ul>       | O Denintery yes                    | Text Entry Size       |                                        |
| <ul> <li>Allow multiple answers</li> </ul> |                                    | Text Entry Validation |                                        |
| - Choices                                  | Q8                                 | Rich Content Editor   |                                        |
| Number of choices                          | Have you ever been to In           | Insert Graphic        | Box with down arrow appears            |
| - 5 +                                      | O Definitely not                   |                       | click on the down arrow                |
| E da escalateria                           | O Probably not                     | Exclude From Analysis | to get the menu                        |
| Lait multiple                              | O Might or might not 🗸             | Insert Piped Text     | >                                      |
| Use suggested choices                      | O Probably yes                     | Add Display Logic     |                                        |
| Ver No                                     | O Definitely yes                   |                       | -                                      |
| 163-110                                    |                                    | Assign To Group       | >                                      |
| Reverse order                              | •                                  | Move Up               | Import from library + Add new question |
| Choice display                             |                                    | Move Down             |                                        |
| <ul> <li>Show all</li> </ul>               | (                                  | Remove Choice         | Block                                  |

20. You can click on the box with the down arrow and change the wording in the text for that answer.

| t Poll Ever Made 🗸        |                                                                                                    | (? 🗘 🗷             |
|---------------------------|----------------------------------------------------------------------------------------------------|--------------------|
| stributions Data & Analys | is Reports                                                                                                    |                    |
| Î                         | Tools Y Saved at 11:19 AM Draft                                                                                                    | Q Preview Publish  |
| sice v                    | <ul> <li>Definitely not</li> <li>Probably not</li> <li>Might or might not</li> <li>Probably yes</li> <li>Definitely yes</li> </ul>                                                         |                    |
| inswers                   |                                                                                                    |                    |
| ces                       | <ul> <li>Q8</li> <li>Have you ever been to Indianapolis?</li> <li>Definitely not</li> <li>Probably not</li> <li>Probably yes</li> <li>Definitely yes</li> <li>Or Definitely yes</li> </ul> |                    |
| ~                         | Import from lib                                                                                                    | + Add new question |
|                           | Add Block                                                                                                    |                    |

21. After changing answers and deleting answers, we get this. We'll click on the button to add a new question.

| Ever Made 🗸   |             |                                     |           | 3 <u></u>                              |
|---------------|-------------|-------------------------------------|-----------|----------------------------------------|
| ons Data & Ar | nalysis Rep | orts                                |           |                                        |
| Î             | Tools 🗸     | Saved at 11:21 AM Draft             |           | Q Preview Publish                      |
|               |             | O Definitely not                    |           | -                                      |
|               |             | O Probably not                      |           |                                        |
|               |             | O Might or might not                |           |                                        |
|               |             | O Probably yes                      |           |                                        |
|               |             | O Definitely yes                    |           |                                        |
|               |             |                                     |           |                                        |
| 5             |             |                                     |           |                                        |
|               |             | Q8                                  |           |                                        |
|               |             | Have you ever been to Indianapolis? |           |                                        |
|               | Θ           | O No                                |           |                                        |
|               | T           | O Not really sure                   |           |                                        |
|               |             | O Yes                               |           |                                        |
|               |             |                                     |           |                                        |
|               |             |                                     |           | Import from library + Add new question |
|               |             |                                     |           |                                        |
| ~             |             |                                     | Add Block |                                        |
|               | End of Sur  | /ey                                 |           |                                        |
|               |             |                                     |           |                                        |

22. We'll add a Text Entry question type. Essentially this is a fill-in-the-blank question.

| Ever Made 🗸     |                                                                        | ? <u></u>                         |
|-----------------|------------------------------------------------------------------------|-----------------------------------|
| ns Data & Analy | ysis Reports                                                           |                                   |
|                 | Tools 🗸 Saved at 11:31 AM Draft                                        | Q Preview Publish                 |
|                 | O Probably yes                                                         |                                   |
| ~               | O Definitaly yes                                                       |                                   |
|                 |                                                                        |                                   |
|                 | Q8                                                                     |                                   |
| ~               | Have you ever been to Indianapolis?                                    |                                   |
| ts              | ○ No                                                                   |                                   |
|                 | O Not really sure                                                      |                                   |
| 0               | ○ Yes                                                                  |                                   |
|                 |                                                                        |                                   |
|                 | Q9                                                                     |                                   |
|                 | If I had to describe an orange with one adjective, that word would be: |                                   |
|                 |                                                                        |                                   |
|                 |                                                                        |                                   |
|                 |                                                                        | t from library + Add new question |
|                 | Add Block                                                              |                                   |

23. If you want to re-order your questions, click on the ellipsis (or three dots), then on the menu that populates, click on Move Question.

| Made 🗸    |                    |                                                                        | ? 4                                    |
|-----------|--------------------|------------------------------------------------------------------------|----------------------------------------|
| Data & Ar | nalysis Rep        | ports                                                                  |                                        |
|           | Tools $\checkmark$ | Saved at 11:31 AM Draft                                                | Q Preview Publish                      |
|           |                    | O Probably yes                                                         |                                        |
| ~         |                    | O Definitely yes                                                       |                                        |
|           |                    | 2.,                                                                    | Move question                          |
| ~         |                    | Q8                                                                     | Nove question                          |
|           |                    | Have you ever been to Indianapolis?                                    | Сору                                   |
|           |                    | ○ No                                                                   | Replace from library                   |
| 0         |                    | O Not really sure                                                      | Add page break                         |
|           |                    | ○ Yes                                                                  | Preview question                       |
| 0         |                    |                                                                        | Add note 1.                            |
|           |                    | Q9                                                                     | Delete                                 |
|           |                    | If I had to describe an orange with one adjective, that word would be: |                                        |
|           |                    |                                                                        |                                        |
|           |                    | A                                                                      |                                        |
|           | •<br>•             |                                                                        | Import from library + Add new question |
|           |                    | Add Block                                                              |                                        |

24. You can select where the questions goes – top, bottom or before or after a particular question. We're going with Before. Don't click the Confirm button yet.

| onegeo  | partifica.com/au | ivey-bolider/     | ov_oresessormosko/editra                  | arreyio=5+_0resessormaskooresourceryperormatcontext. | Surveyi toject | н 😈 н 🖷 с          |
|---------|------------------|-------------------|-------------------------------------------|------------------------------------------------------|----------------|--------------------|
| ll Ever | Made 🗸           |                   |                                           |                                                      |                | ЭД <b>В</b>        |
| itions  |                  |                   |                                           |                                                      |                |                    |
|         |                  | Tools 🗸           | Saved at 11:31 AM Dra                     |                                                      |                | Preview Publish    |
|         | -                |                   |                                           |                                                      |                |                    |
|         | ,                |                   | Move question to                          |                                                      | ×              |                    |
| ments   |                  |                   | Position<br>Top of block                  |                                                      |                |                    |
| r       |                  | •                 | Top of block<br>Bottom of block<br>Before | Cancel                                               | Confirm        |                    |
|         |                  | Θ                 | After                                     | orange with one adjective, that word would be:       |                |                    |
|         |                  | Ŷ                 |                                           |                                                      |                | + Add new question |
|         |                  |                   |                                           | Add Block                                            |                |                    |
|         |                  | The second second |                                           |                                                      |                | - ENG 11:33 AM -   |

25. A new menu appears. Select the question that you want this question about oranges to move in front of. We'll move it before the Indianapolis question.

| ver Made 🗸 |         |                                                          |                                                                                                    |                                          | 0 A (                                  | Þ |
|------------|---------|----------------------------------------------------------|----------------------------------------------------------------------------------------------------|------------------------------------------|----------------------------------------|---|
| s Data &   |         |                                                          |                                                                                                    |                                          |                                        |   |
| ~          | Tools ~ | Saved at 11:31 AM Draf<br>Probably yes<br>Definitely yes | ·                                                                                                    |                                          | Q Preview Publis                       |   |
| ~          |         | Move question to                                         |                                                                                                    | ×                                        |                                        |   |
|            |         | Position<br>Before V                                     | Question Select one Instruction InstructionsThank you for taking the                                                                                    | time to take the Greatest Poll           |                                        |   |
|            | •       | Q9                                                       | Ever Made. 1 his information is very impor<br>Important things. Even so, your answers will ren<br>Page Break 1                                          | rtant and let us do very<br>nain confide |                                        |   |
| _          | •       |                                                          | Of the you chink that you it ever have a cat as a<br>Q8 Have you ever been to Indianapolis?<br>Q9 If I had to describe an orange with one adject<br>be: | ctive, that word would                   | Import from library + Add now question |   |
|            | н       |                                                          | Ac                                                                                                    | id Block                                 | 다                                      |   |

26. Once that question populates in the menu, I'll click the blue Confirm button.

| alconiyau | ivey-builder | 104_01e4sessormaskeyeditra | arreyio=34_0reasesoninoshcaresoniceryperonitarcontext=surveyinoject | м       |         |
|-----------|--------------|----------------------------|---------------------------------------------------------------------|---------|---------|
| ~         |              |                            |                                                                     |         | ₽ ®     |
| a & Analy |              |                            |                                                                     |         |         |
|           | Tools 🗸      |                            | t C                                                                 | Preview | Publish |
|           |              |                            |                                                                     |         |         |
|           |              |                            |                                                                     |         |         |
|           |              |                            |                                                                     |         |         |
|           |              | Move question to           | ×                                                                   |         |         |
|           |              | Position                   | Question                                                            |         |         |
|           |              | Before 🗸 🗸                 | Q8 Have you ever been to Indianapolis 🗸                             |         |         |
|           |              |                            |                                                                     |         |         |
| 2         |              |                            | Cancel                                                              |         |         |
|           | Te           | Q9                         |                                                                     |         |         |
|           |              | If I had to describe an    | orange with one adjective, that word would be:                      |         |         |
|           | Θ            |                            |                                                                     |         |         |
|           |              |                            |                                                                     |         |         |
|           | 6            |                            |                                                                     |         |         |

27. To change the number of a question, just click on it, and a box appears with the number highlighted inside it. Just type in the new number and click Enter, and the question now has a new number.

| Poll Ever Made N  | × ·                                                                    | ? <u></u>         |
|-------------------|------------------------------------------------------------------------|-------------------|
| tributions Data 8 | & Analysis Reports                                                     |                   |
|                   | Tools V Saved at 11:35 AM Draft                                        | Q Preview Publish |
| pice 🗸            |                                                                        |                   |
|                   | Page Break                                                             |                   |
| ar                | Click on question number to change it                                  |                   |
|                   | Do you think that you'll ever have a cat as a pet?                     |                   |
| ilswer5           | O Definitely not                                                       |                   |
|                   | O Probably not                                                         |                   |
|                   | O Might or might not                                                   |                   |
|                   | O Probably yes                                                         |                   |
|                   | O Definitely yes                                                       |                   |
|                   | Add page break                                                         |                   |
| es 💽              | 09                                                                     |                   |
| ~                 | If I had to describe an orange with one adjective, that word would be: |                   |
|                   |                                                                        |                   |
|                   |                                                                        |                   |
| ast               |                                                                        |                   |
|                   | ▼ Q8                                                                   | -                 |

28. For each question, you can use the Edit Questions column to customize your question and its answers. These will apply to the activated question – the one with the box around it. This might be things like allowing one or multiple answers for a question, or adding more potential answers to the question, or formatting issues with how the question displays.

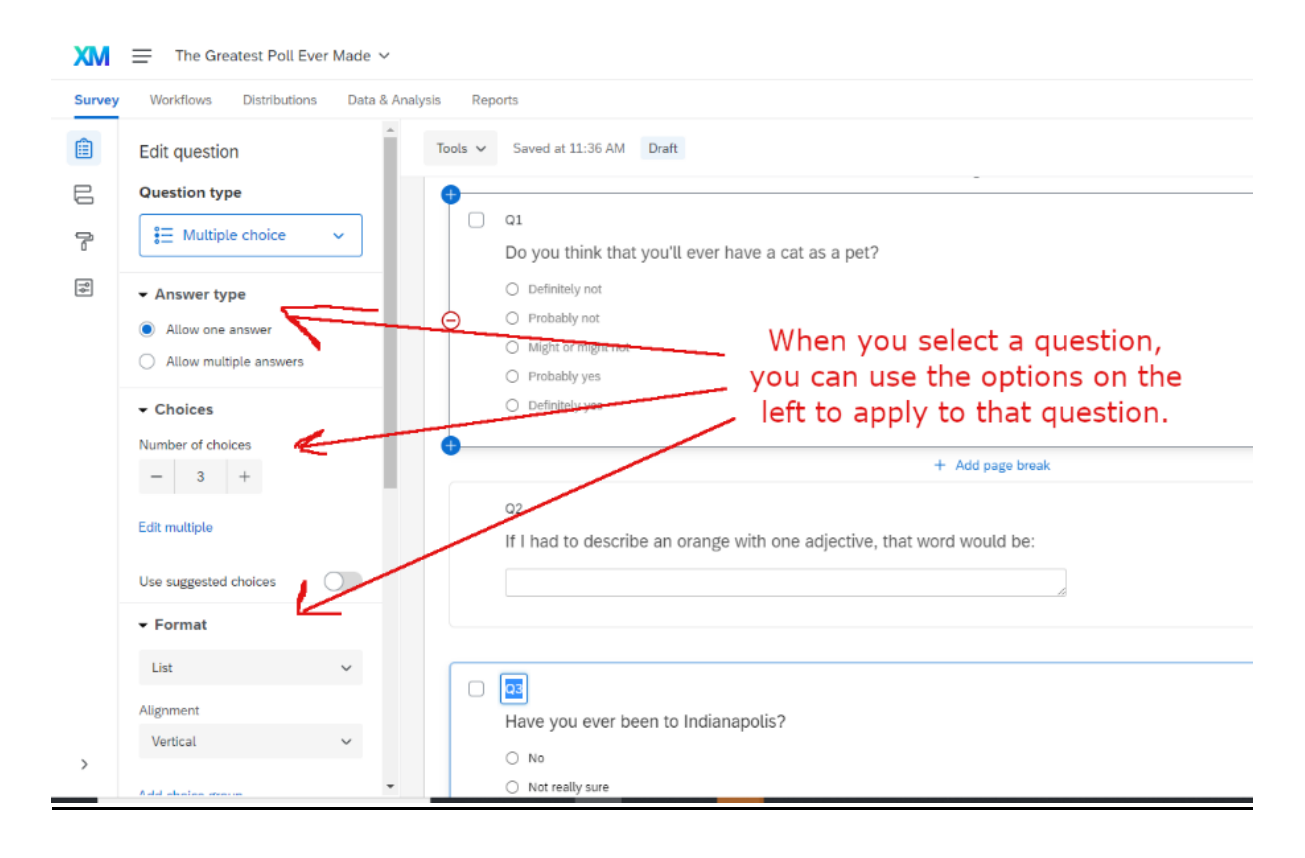

29. Further down the column, you can force users to answer a response to a specific question to continue, or you can validate the answer to ensure that the answer is give or stored in a correct format. This might be useful for things that require a certain format, like an email address or phone number.

| ХМ     | $\_$ The Greatest Poll Ever Made $\vee$ |            |                                                                              |                                           |
|--------|-----------------------------------------|------------|------------------------------------------------------------------------------|-------------------------------------------|
| Survey | Workflows Distributions Data & Ana      | ilysis Rep | orts                                                                         |                                           |
|        | Edit multiple                           | Tools 🗸    | Saved at 11:38 AM Draft                                                      | Q, Previe                                 |
| l<br>i | Use suggested choices                   |            | □ q1 <b>Y</b> (                                                              | ou can force a response,                  |
| ¢.     |                                         |            | Do you think that you'll ever have a cat as a pet? Or                        | set it up such that answers               |
|        | List 🗸                                  | Θ          | Definitely not     Probably not                                              | must be validated - or                    |
|        | Alignment                               | Ĭ          | Might or might not                                                           | comply with answers.                      |
|        | Vertical 🗸                              |            | Probably yes     Definitely yes                                              |                                           |
|        | Add choice group                        | •          |                                                                              | A good example of this                    |
|        | Response requirements                   |            | + Add page bre                                                               | might be                                  |
|        | Add requirements                        |            | 02<br>If I had to describe an orange with one adjective, that word would be: | validating a correctly<br>formatted email |
|        | Force response     Request response     |            |                                                                              | address in a question                     |
|        | Add validation                          |            |                                                                              | email address                             |
|        | - Question behavior                     |            | Q3                                                                           | *                                         |
|        | 🖒 Display logic                         |            | Have you ever been to Indianapolis?                                          |                                           |
| >      |                                         |            | ○ No                                                                         |                                           |

30. When you require a response for a specific question, you'll see an asterisk in the area near the upper right side of the question.

| Made ∨   |              |                                                    | ⑦ 众 <b>@</b>                                         |
|----------|--------------|----------------------------------------------------|------------------------------------------------------|
| Data & A | Analysis Rep | iorts                                              | $\bigcirc$                                           |
|          | Tools 🗸      | Saved at 11:38 AM Draft                            | Q Preview Publish                                    |
| ~        |              | 02<br>If I had to describe an orange with one adje | ctive, that word would be:                           |
|          | 0-           |                                                    |                                                      |
|          |              | Q3                                                 | A -towick - management was wind                      |
|          |              | Have you ever been to Indianapolis?                | Asterisk = response required                         |
|          | Θ            | ○ No                                               |                                                      |
|          |              | O Not really sure                                  |                                                      |
|          |              | ) Yes                                              |                                                      |
|          | •            |                                                    |                                                      |
|          | ^            |                                                    | Import from library + Add new question               |
|          |              |                                                    | Add Block                                            |
|          | End of Su    | vey                                                |                                                      |
|          |              |                                                    | We thank you for your time spent taking this survey. |
|          |              |                                                    | Your response has been recorded.                     |

We'll click on **Preview** to preview the quiz.

31. Here is the preview. This is the first page for both the web and for the mobile user. The navigation buttons will the black button at the bottom right (and once we get into the survey, on the left) of the page.

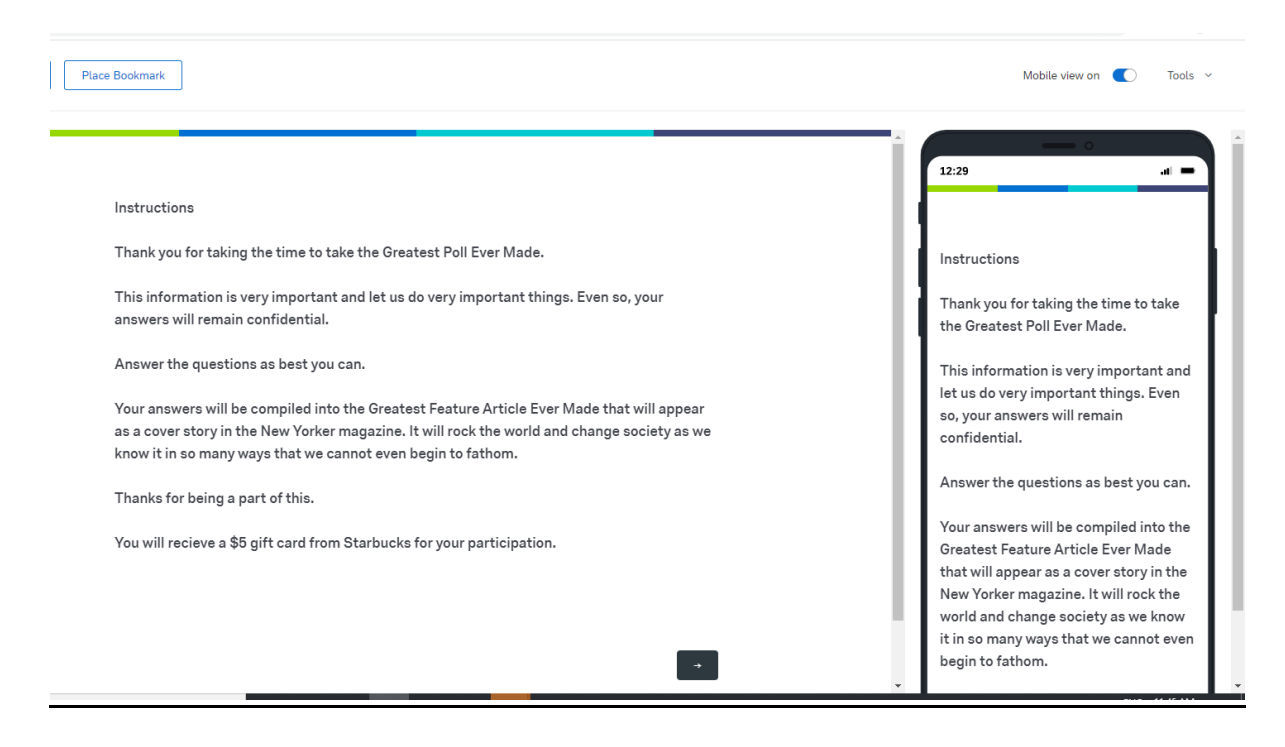

32. Here is what the survey looks like. With no page breaks, we'll have to scroll down to get to the next question.

| Restart Survey Place Bookmark                                          | Mobile view on 🌔 Tools 🜱                                               |
|------------------------------------------------------------------------|------------------------------------------------------------------------|
|                                                                        | 12:29                                                                  |
| Do you think that you'll ever have a cat as a pet?                     | - 14 - 1                                                               |
| Definitely not                                                         | Do you think that you'll ever have a cat<br>as a pet?                  |
| Probably not                                                           | Definitely not                                                         |
| Might or might not                                                     | Probably not                                                           |
| Deskablissee                                                           | Might or might not                                                     |
| Probably yes                                                           | Probably yes                                                           |
| Definitely yes                                                         | Definitely yes                                                         |
| If I had to describe an orange with one adjective, that word would be: | If I had to describe an orange with one adjective, that word would be: |
| University and here to indiananalia?                                   | Have you ever been to Indianapolis?                                    |

33. For the multiple-choice questions, you'll want to click on an answer to activate it as a response.

| Place Bookmark                                                         | Mobile view on 🏾 Tools 🗸                                                  |
|------------------------------------------------------------------------|---------------------------------------------------------------------------|
| If I had to describe an orange with one adjective, that word would be: | ↑ 0<br>12:29 →<br>Might or might not                                      |
| Please answer this question.                                           | Probably yes                                                              |
| Have you ever been to Indianapolis?                                    | Definitely yes                                                            |
| No                                                                     | If I had to describe an orange with one<br>adjective, that word would be: |
| Not really sure                                                        | Please answer this guestion.                                              |
| Yes                                                                    | Have you ever been to Indianapolis?                                       |
|                                                                        | No<br>Not really sure                                                     |
|                                                                        | Yes                                                                       |
|                                                                        | Powered by Qualtrics 🖆 🗸                                                  |

34. At the end of the preview, you can click on a tab in your browser to get back to the quiz editing screen. There are also some options on the Tools menu in the upper right that you may or may not need for your survey.

| XM Edit Survey   Qualtrics Experience: X 🚼 Preview - Online Survey Software: X XM Add Page Break X +                | ~ - <b>o</b> ×                                                 |
|----------------------------------------------------------------------------------------------------|----------------------------------------------------------------|
| ← → C V THLps://hanovercollege.qualtrics.com/jfe/preview/SV_0Te4seSJ6HRSSKC?Q_CHL=preview&Q_SurveyVersionID=current | x 😗 🕸 😩 i                                                      |
| Restart Survey Place Bookmark                                                                                       | Mobile view on  Tools  Ignore validation Show hidden questions |
| Click on the tab to return to the editable version                                                                  | 12:29 View published version                                   |
| of the poll                                                                                                    | Scan QR code                                                   |
| We thank you for your time spent taking this survey.<br>Your response has been recorded.                            | We thank you far your time coopt                               |
|                                                                                                    | taking this survey.<br>Your response has been recorded.        |
|                                                                                                    |                                                                |

35. If you are satisfied, click on the Publish button to finalize your survey and begin the process of sharing it out.

| r Made 🗸     |                                                                              | ? A R                                  |
|--------------|------------------------------------------------------------------------------|----------------------------------------|
| Data & Analy | rsis Reports                                                                 | $\bigcirc$                             |
| <            | Tools V Saved at 11:38 AM Draft                                              | Q Preview Publish                      |
| ~            | Q2<br>If I had to describe an orange with one adjective, that word would be: |                                        |
|              | Q3<br>Have you ever been to Indianapolis?                                    | *                                      |
|              | <ul> <li>No</li> <li>Not really sure</li> <li>Yes</li> </ul>                 |                                        |
|              | •                                                                            | Import from library + Add new question |
|              | Add Block                                                                    |                                        |
|              | End of Survey                                                                |                                        |
|              | We thank you for your time spent taking this survey.                         |                                        |
|              | I                                                                            |                                        |

36. When you publish a survey, a menu appears with some recommendations for your survey. I'll click on the link to make the changes that they are recommending.

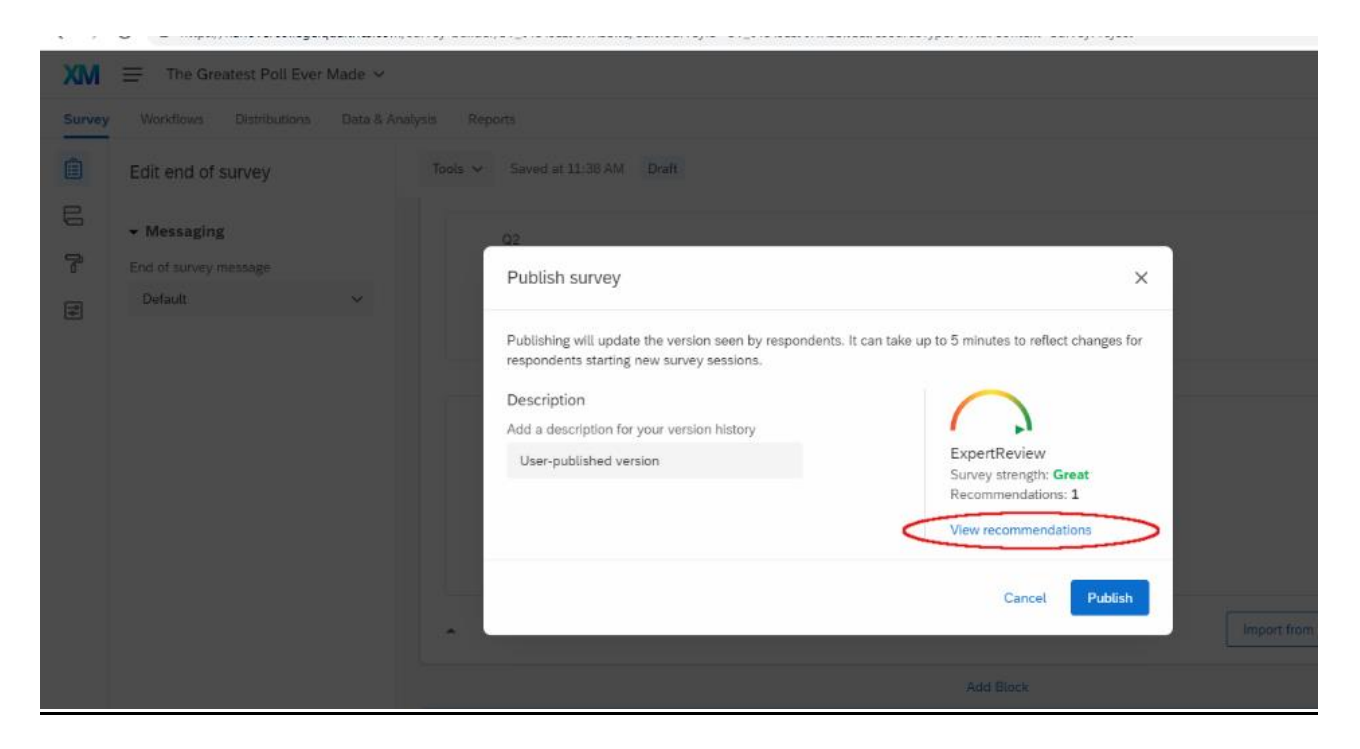

37. We'll click on their recommendation for Bot Detection and click on the button and then re-publish the survey.

|                                                   |    |                                                                                                    | $\frown$   |
|---------------------------------------------------|----|----------------------------------------------------------------------------------------------------|------------|
|                                                   |    | We found <b>1</b> way<br>to improve your survey.                                                           | Great      |
| Severe                                            | 0  | Bot Detection<br>Response Fraud                                                                            | Suggestion |
| Moderate                                          | 0  | Enable checking for bots using the Google reCAPTCHA integration via Survey Options.                        |            |
| Minor<br>Suggestion                               | 0  | Enable Bot Detection Click then X out of the window and re-publish the survey                              |            |
| Passed                                            | 12 | End of Survey Scoring Set Up                                                                               | Passed     |
| Filter by issue type All issue types Suprey Error |    | Survey Error<br>Scorel Your end of your survey scoring is good to go.<br>Learn More                        |            |
| Methodology                                       |    | Minimal Use of Matrix Tables                                                                               | Passed     |
| Compliance Assist                                 |    | Methodology                                                                                                |            |
| Response Fraud                                    |    | You're a pro! By limiting the number of Matrix questions, you'll have better chances of survey completion. |            |

38. When we come back to this page, we'll click on the blue box to publish it.

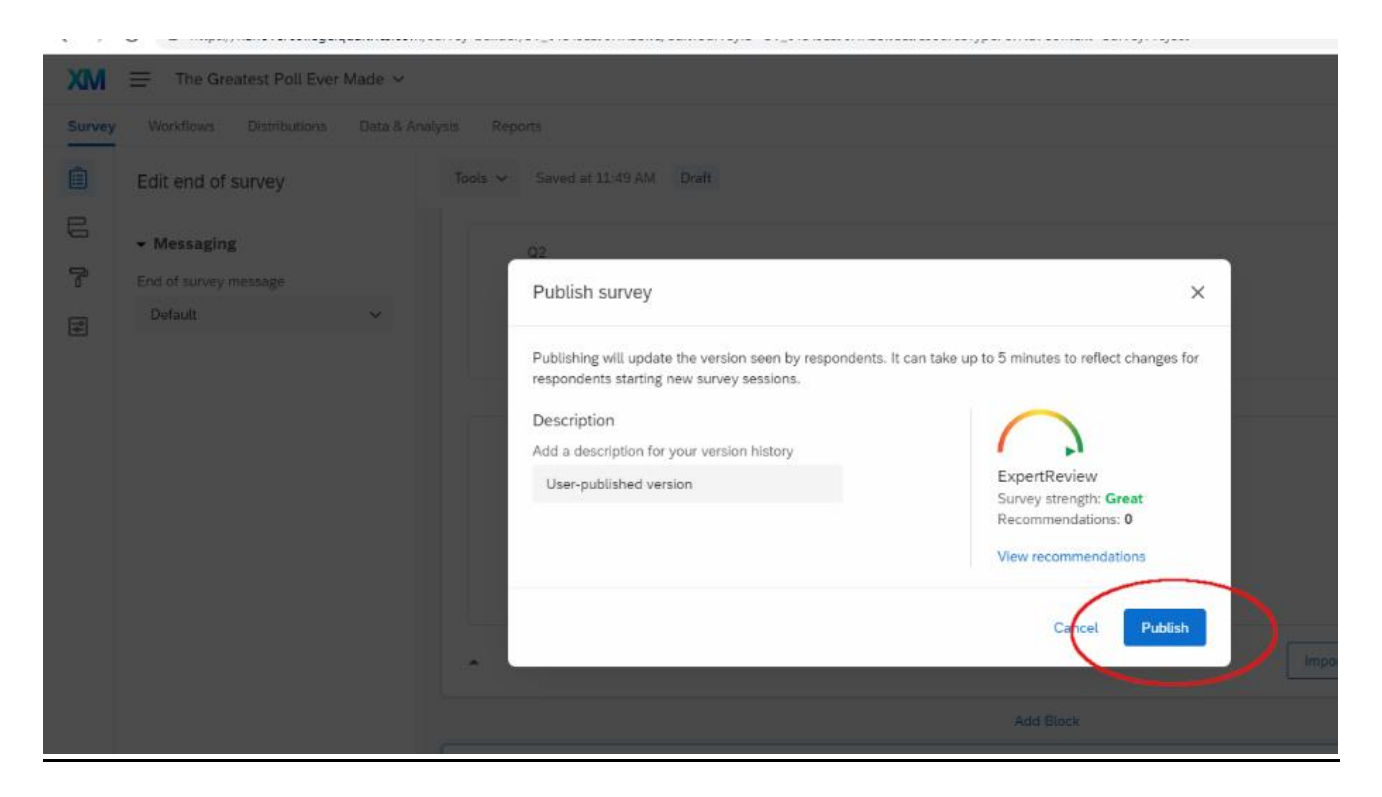

## Sharing your Survey via an Anonymous Link

39. After you've published your results, you'll be notified by a tab with 'Published' in green ink. To share out your survey, you'll want to click on the **Distribution** tab on the Qualtrics screen. There are several ways to distribute it.

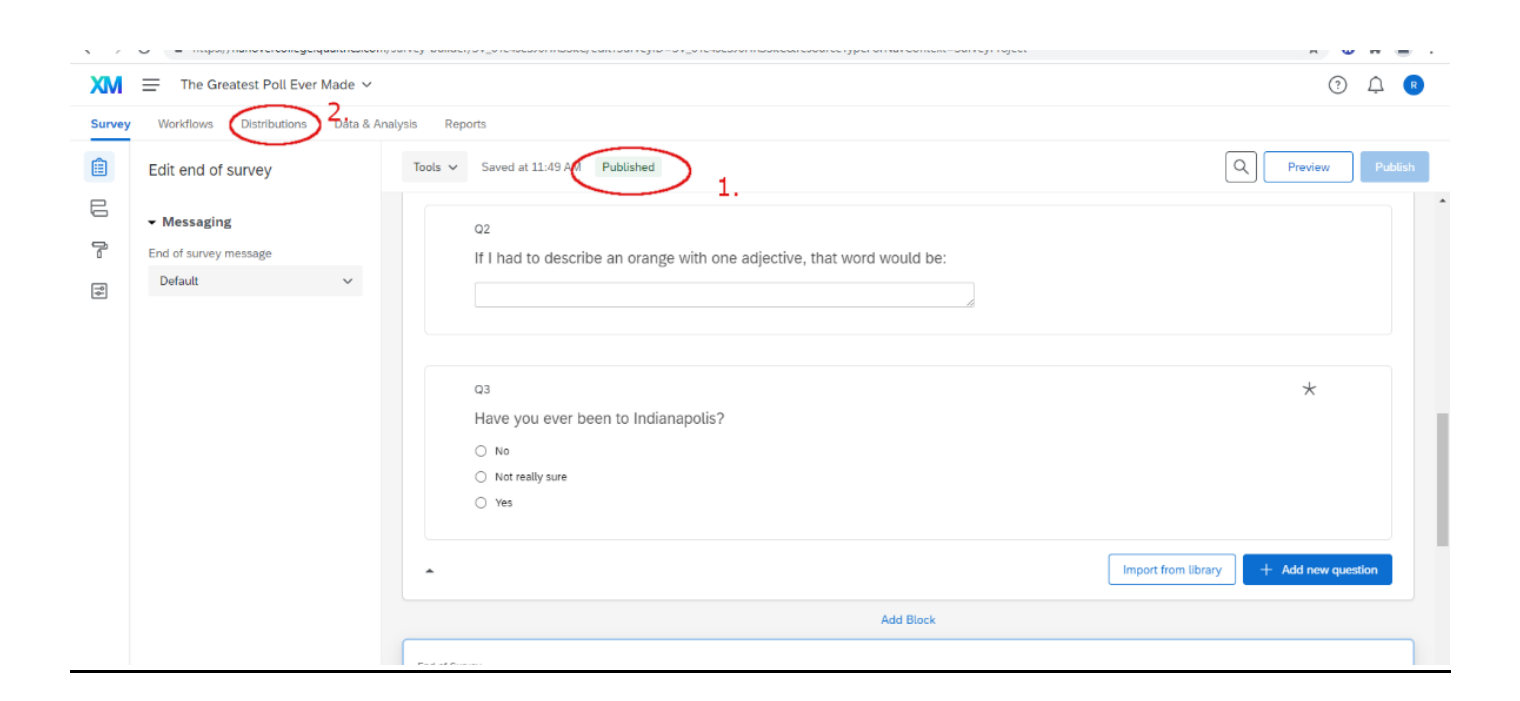

40. There are many ways to distribute the survey. We'll start by talking about using links to send out access to the survey.

There are two different ways to send out a survey by links – by an **Anonymous Link**, which will send out a link to the survey that does not allow you to track respondents or by a **Personal Link** which will allow you to track an individual's response.

This will show you how to send it via an **Anonymous Link**:

Click on the **Copy this Link** button and it saves the link to a clipboard. You can paste this link into an email, website, document or Moodle page.

| `           |                                                        | an-gengaara waxaaniyaaa aayaa aayaya teyaya teyaya taaasa ahaanaya ahanyina waxanna                                    |  |  |  |  |  |
|-------------|--------------------------------------------------------|----------------------------------------------------------------------------------------------------|--|--|--|--|--|
| X           | The Greatest Poll Ever Made 🗸                          |                                                                                                    |  |  |  |  |  |
| Surv        | Survey Workflows Distributions Data & Analysis Reports |                                                                                                    |  |  |  |  |  |
| 0           | Pause response collection                              |                                                                                                    |  |  |  |  |  |
| =           | Distribution summary                                   | Get an anonymous survey link                                                                                           |  |  |  |  |  |
| ෙ           | Anonymous link                                         | Paste this reusable link into emails or onto a website; it can't be tracked, and can't be used to identify respondents |  |  |  |  |  |
|             | Emails                                                 | https://hanovercollege.qualtrics.com/jfe/form/SV_0Te4seSJ6HRSSkC                                                       |  |  |  |  |  |
| P           | Personal links                                         | A Read-only                                                                                                    |  |  |  |  |  |
| ŝ           | Social media                                           |                                                                                                    |  |  |  |  |  |
|             | Offline app                                            |                                                                                                    |  |  |  |  |  |
| 050<br>2002 | QR code                                                |                                                                                                    |  |  |  |  |  |

41. You'll see the 'Link copied' label when you've clicked on the Copy Link button.

| The Greatest Poll Ever Made Y                          |                                                                                                    |  |  |  |  |  |  |  |
|--------------------------------------------------------|----------------------------------------------------------------------------------------------------|--|--|--|--|--|--|--|
| Survey Workflows Distributions Data & Analysis Reports |                                                                                                    |  |  |  |  |  |  |  |
| Pause response collection                              |                                                                                                    |  |  |  |  |  |  |  |
| E Distribution summary                                 | Get an anonymous survey link                                                                                           |  |  |  |  |  |  |  |
| P Anonymous link                                       | Paste this reusable link into emails or onto a website; it can't be tracked, and can't be used to identify respondents |  |  |  |  |  |  |  |
| 🗹 Emails                                               | https://hanovercollege.qualtrics.com/jfe/form/SV_0Te4seSJ6HRSSkC                                                       |  |  |  |  |  |  |  |
| Personal links                                         | A Read-only ✓ Link copied Copy this link                                                                               |  |  |  |  |  |  |  |
| 🗞 Social media                                         |                                                                                                    |  |  |  |  |  |  |  |
| G Offline app                                          |                                                                                                    |  |  |  |  |  |  |  |
| QR code                                                |                                                                                                    |  |  |  |  |  |  |  |
| . ✓ Downloads                                          |                                                                                                    |  |  |  |  |  |  |  |
|                                                        |                                                                                                    |  |  |  |  |  |  |  |

42. You can copy this link onto a website, a Moodle class, a document or into an email. Here, I'm sending the survey out through a link in an email to Joe Student.

| $\triangleright$ | То      | O <u>Student</u> , Joe;                   |
|------------------|---------|-------------------------------------------|
| Send             | Cc      |                                           |
|                  | Bcc     |                                           |
|                  | Subject | Invitation to take the Greatest Poll Ever |

Joe,

On behalf of the New Yorker Magazine, I'd like to invite you to take the Greatest Poll Ever. The results of this poll promise to shake the very foundations of our society and usher in a time of peace, wisdom, wealth and tranquility for humankind.

Afterward, for your troubles, you'll also be receiving a separate email with a \$5 Starbucks card.

Here is a link to the survey: https://hanovercollege.qualtrics.com/jfe/form/SV\_0Te4seSJ6HRSSkC

Best,

Vernon T.C. Havisham Managing Editor New Yorker Condé Naste Magazines

### Getting the Results

43. Click on **Data and Analysis** to view responses to the survey. Since we used Anonymous Link, we cannot piece together what response was Joe Students and which was someone else's.

| MX                                                                                                    | $\mathbb{M}$ $\equiv$ The Greatest Poll Ever Made $\checkmark$ |                                                                             |                                                         |                                             |         |  |
|----------------------------------------------------------------------------------------------------|----------------------------------------------------------------|-----------------------------------------------------------------------------|---------------------------------------------------------|---------------------------------------------|---------|--|
| Survey                                                                                                    | Workflows Distri                                               | butions Data & Analysis Reports                                             |                                                         |                                             |         |  |
| <b>ata</b> ⊺∈                                                                                                   | ext iQ Weighting                                               | Here are the scores                                                         | from each test.                                         |                                             |         |  |
| Add Filter v anonymous Response Quality COOP                                                                    |                                                                |                                                                             |                                                         |                                             |         |  |
| With Selected $\checkmark$ Page 1 of 1 $\checkmark$ ><br>L Export & Import $\checkmark$ Edit $\checkmark$ Tools |                                                                |                                                                             |                                                         |                                             |         |  |
|                                                                                                    | Recorded Date                                                  | Q2 - If I had to describe an orange with one adjective, that word would be: | Q1 - Do you think that you'll ever have a cat as a pet? | Q3 - Have you ever been to<br>Indianapolis? | Actions |  |
|                                                                                                    | Oct 22, 2021<br>11:10 AM                                       | orange                                                                      | Definitely yes                                          | Yes                                         | ~       |  |
|                                                                                                    | Oct 22, 2021<br>11:07 AM                                       | round                                                                       | Definitely not                                          | Yes                                         | ~       |  |
|                                                                                                    | Oct 22, 2021<br>11:06 AM                                       | Round                                                                       | Definitely yes                                          | Not really sure                             | ~       |  |
|                                                                                                    | Oct 22, 2021<br>9:47 AM                                        |                                                                             |                                                         | Not really sure                             | ~       |  |

44. The **Tools** menu gives you some options for what you can compile and analyze.

| XM      | The Greatest F                                                                                                    | Poll Ever Made 🗸                                                            |                                                                                                    |                                                          |                                                 |
|---------|----------------------------------------------------------------------------------------------------|-----------------------------------------------------------------------------|----------------------------------------------------------------------------------------------------|----------------------------------------------------------|-------------------------------------------------|
| Survey  | Survey     Workflows     Distributions     Data & Analysis     Reports     Tools will also allow you to       Survey     Workflows     Distributions     Data & Analysis     Reports     make changes to the data or how is displayed in the survey |                                                                             |                                                                                                    |                                                          |                                                 |
| Add Fil | lter 🗸                                                                                                    |                                                                             |                                                                                                    | Response Quality (100%)                                  | Recorded Responses 4<br>Responses in Progress 0 |
| With S  | elected ~                                                                                                    | < 1                                                                         | Page 1 of 1 ~ >                                                                                    | L Export & Import →                                      | Edit Tools ~                                    |
|         | Recorded Date                                                                                                    | Q2 - If I had to describe an orange with one adjective, that word would be: | Q1 - Do you think that you'll ever have a cat<br>as a pet?                                         | Q3 - Have you ever been<br>Indianapolis?                 | Delete Custom Field                             |
|         | Oct 22, 2021<br>11:10 AM                                                                                                    | orange                                                                      | Definitely                                                                                         |                                                          | Save Layouts ><br>Delete Data >                 |
|         | Oct 22, 2021<br>11:07 AM                                                                                                    | round                                                                       | Select All<br>Definitely Survey Metadata                                                           | >                                                        | Choose Columns ><br>Select Page Size >          |
|         | Oct 22, 2021<br>11:06 AM                                                                                                    | Round                                                                       | Definitely Embedded Data                                                                           | >                                                        | ~                                               |
|         | Oct 22, 2021<br>9:47 AM                                                                                                    |                                                                             | <ul> <li>Q1 - Do you think the pet?</li> <li>Q2 - If I had to dess adjective, that work</li> </ul> | hat you'll ever have a cat as a cribe an orange with one | ~                                               |
|         |                                                                                                    |                                                                             | Page 1 of 1 > >                                                                                    | been to Indianapolis?                                    | ENIG 1:18 PM                                    |

45. The tick boxes to the left of the screen enable you to pick which responses to include in reports and visualizations. Click on the topmost box to create a report that visualizes data from all of the responses.

Use the Export or Import button to export or import data. The menu offers several different ways of doing this. We'll click on the first one listed – **Export Data**.

|          |                                   | · · · · -                                                                                             |                                                           |                                                                                    |          | -          | -             |
|----------|-----------------------------------|----------------------------------------------------------------------------------------------------|-----------------------------------------------------------|------------------------------------------------------------------------------------|----------|------------|---------------|
| XM       | The Greatest F                    | Poll Ever Made 🗸                                                                                      | Not to state t                                            | Not to state the obvious, but                                                      |          | ? Q        | R             |
| Survey   | Workflows Distrik                 | outions Data & Analysis Reports                                                                       | Export and I                                              |                                                                                    |          |            |               |
| Data Tex | kt iQ Weighting                   |                                                                                                    | export you                                                | r survey data                                                                      |          |            |               |
| Add Fil  | iter 🤟                            |                                                                                                    |                                                           | Response Quality 100%                                                              | Recorded | l Response | es 4<br>ess 0 |
| With S   | Tick tł<br>elected ↓ from<br>each | ne topmost box to display data<br>all respondents. This will tick < 1<br>of the individual responses. | Page 1 of 1 ~ >                                           | Export & Import ~                                                                  | Edit     | کر Toc     | ols ~         |
| ×        | Recorded Date                     | Q2 - If I had to describe an orange with one adjective, that word would be:                           | Q1 - Do you think that you'll ever have a ca<br>as a pet? | Import Data                                                                        | n to     | Action     | IS            |
| X        | Oct 22, 2021<br>11:10 AM          | orange                                                                                                | Definitely yes                                            | <ul> <li>Response Export Automation</li> <li>Response Import Automation</li> </ul> |          | ~          |               |
| ×        | Oct 22, 2021<br>11:07 AM          | round                                                                                                 | Definitely not                                            | Manage Previous Downloads                                                          |          | ~          |               |
| ×        | Oct 22, 2021<br>11:06 AM          | Round                                                                                                 | Definitely yes                                            | Not really sure                                                                    |          | ~          | ]             |
| X        | Oct 22, 2021<br>9:47 AM           |                                                                                                    |                                                           | Not really sure                                                                    |          | ~          | ]             |
|          |                                   | <                                                                                                    | Page 1 of 1 🗸 🔿                                           |                                                                                    |          |            |               |

46. There are a variety of formats that you can use to export the data. We'll click on **Excel** and then click the **Download** button.

| XM      | The Greatest Pol      | l Ever Made 🗸                 |                                                                                                    | ? L C          |
|---------|-----------------------|-------------------------------|----------------------------------------------------------------------------------------------------|----------------|
| Survey  | Workflows Distribut   | ons Data & Analysis           | Reports                                                                                                    |                |
| Data Te | at iQ Weighting       |                               | Download a data table  1. Choose the format  Response Quality 0000                                                                                                    | ed Responses 4 |
|         | ielected ~            |                               | CSV TSV Excel XML SPSS Google Drive User-submitted files Comma separated values This is a .csv file that can be imported into other programs. Each value in                                                                                                    | Tools ~        |
|         | Recorded Date         | Q2 - If I had to describ<br>V | the response is separated by a comma and each response is separated<br>by a newline character. If your responses contain special characters and<br>you will open this export in Microsoft Excel we recommend using the TSV<br>export. Quatrics CSV exports use ILTE-8 encoding which Excel will not | Actions        |
|         | Oct 22, 2021 11:10 AM | orange                        | open correctly by default.<br>Learn more                                                                                                    | ~              |
|         | Oct 22, 2021 11:07 AM | round                         | Download all inelds     Use numeric values     Ves     Use choice text                                                                                                    | ~              |
|         | Oct 22, 2021 11:06 AM | Round                         | 2. Not really sure                                                                                                    | ~              |
|         | Oct 22, 2021 9:47 AM  |                               | More options Clase Download Not really sure                                                                                                    | ~              |
|         |                       |                               |                                                                                                    |                |

47. Here is the poll data downloaded to an Excel sheet.

In Excel, if you see hashtags or number signs in a cell, the data is too large for the current size of the cell. Just pick one of the borders of the cell (like the right edge of B and C in the circle below) at the very top of the table and move it right to expand the size of the cell. At a certain point, they'll become legible characters.

| А       | utoSave 💽 🕅 📙    | ] ∽ ୯ · <del>-</del> Th       | e Greatest Po | oll Ever Made       | _October 22  | , 2021_11.2 | 3 - Protect      | ed View 👻 🔎 S             | earch (Alt+Q)     |           | R           | teiley Noe 🌘  |           |            | o /×      |   |
|---------|------------------|-------------------------------|---------------|---------------------|--------------|-------------|------------------|---------------------------|-------------------|-----------|-------------|---------------|-----------|------------|-----------|---|
| Fi      | e Home Ir        | nsert Page Layout I           | Formulas      | Data                | Review       | View        | Developer        | Help                      |                   |           |             |               | 🖻 Sh      | are 🛛 🖓 C  | omments   |   |
| Û       | PROTECTED VIEW   | Be careful—files from the Int | ernet can co  | ntain viruses       | . Unless you | need to edi | t, it's safer to | o stay in Protected View. | Enable Editing    |           |             |               |           |            |           | × |
| A1      |                  | × √ ƒx StartD                 | ate           |                     |              |             |                  |                           |                   |           |             |               |           |            |           | ~ |
|         | А                | в                             | C             | D                   | Е            | F           | G                | н                         | I.                | J         | к           | L             | м         | N          | 0         |   |
| 1       | StartDate        | EndDate                       | Status        | IPAddress           | Progress     | Duration    | (Finished        | RecordedDate              | Responseld        | Recipient | L Recipient | tF RecipientE | ExternalR | LocationLa | LocationL |   |
| 2       | Start Date 📑     | End Date 🔹                    | Respon *      | IP Addr 🔻           | Progres *    | Duratio -   | Finishe          | Recorded Date             | Response ID 🔹     | Recipie * | Recipie     | Recipie 👻     | Externa * | Locatio 🝷  | Locatio   |   |
|         |                  |                               | Survey        |                     |              |             |                  |                           | R 2VQ1iWe0Zll3lU  |           |             |               |           |            |           |   |
| 3       | 10/22/2021 9:45  | 10/22/2021 9:47               | Preview       |                     | 100          | 108         | True             | 10/22/2021 9:47           | w                 |           |             |               |           | 38.7103    | -85.4783  |   |
|         |                  |                               |               | 400.000.4           |              |             |                  |                           |                   |           |             |               |           |            |           |   |
| 4       | 10/22/2021 11:05 | 10/22/2021 11:06              | iP<br>Address | 192.200.1<br>29.117 | 100          | 61          | True             | 10/22/2021 11:06          | R 25NNshXkJ3ZilPG |           |             |               |           | 38.7103    | -85,4783  |   |
|         | ,,               | ,,                            |               |                     |              |             |                  | ,,                        | ,,,,,,, _         |           |             |               |           |            |           |   |
|         |                  |                               | IP            | 192.200.1           |              |             |                  |                           | R_2Y2O8Wc6w9cLB   |           |             |               |           |            |           |   |
| 5       | 10/22/2021 11:07 | 10/22/2021 11:07              | Address       | 29.163              | 100          | 17          | True             | 10/22/2021 11:08          | 7f                |           |             |               |           | 38.7103    | -85.4783  |   |
|         |                  |                               | IP            | 192.200.1           |              |             |                  |                           | R 3essUXxaNEaPVz  |           |             |               |           |            |           |   |
| 6       | 10/22/2021 11:09 | 10/22/2021 11:10              | Address       | 29.163              | 100          | 28          | True             | 10/22/2021 11:10          | 0                 |           |             |               |           | 38.7103    | -85.4783  |   |
| 7       |                  |                               |               |                     |              |             |                  |                           |                   |           |             |               |           |            |           |   |
| 8       |                  |                               |               |                     |              |             |                  |                           |                   |           |             |               |           |            |           |   |
| 9<br>10 |                  | If yo                         | ou see        | the var             | ious nu      | umber       | signs o          | or hastags, jus           | t move the        |           |             |               |           |            |           |   |
| 11      |                  | 6                             | excel s       | heet co             | lum to       | the le      | ft and           | a number will a           | appear.           |           |             |               |           |            |           |   |
| 12      |                  |                               |               |                     |              |             |                  |                           |                   |           |             |               |           |            |           |   |
| 13      |                  |                               |               |                     |              |             |                  |                           |                   |           |             |               |           |            |           |   |

## **Reports**

48. There are many options to the reports available to Qualtrics, but we'll look at only some very basic options. At the end of this document, you'll find more information on more advanced reporting options.

| XM = The Greatest Poll B                                                    | Ever Made 🗸   |                  |         |          |                  |               | (            | ? 🗘 R          |
|-----------------------------------------------------------------------------|---------------|------------------|---------|----------|------------------|---------------|--------------|----------------|
| Survey Workflows Distribution                                               | ns Data & Ana | lysis Reports    |         |          |                  |               |              |                |
| Results Reports                                                             |               |                  |         |          |                  |               |              |                |
| Report: Default Report ~ Add f                                              | Filter 🗸      |                  |         |          |                  |               | Share Report | ort v          |
| ✓ Add Report Breakout ~                                                     | Q_Recaptcl    | naScore          |         |          |                  |               | 1            | Page Options 🗸 |
| <b>Q</b> Search Questions                                                   |               |                  |         |          |                  |               |              |                |
| + Create Custom Page                                                        | #             | Field            | Minimum | Maximum  | Mean             | Std Deviation | Variance     | Count          |
| O_RecaptchaScore                                                            | 1             | Q_RecaptchaScore | 1.00    | 1.00     | 1.00             | 0.00          | 0.00         | 3              |
| • Q1 - Do you think that you'll ever<br>have a cat as a pet?                |               |                  |         |          |                  |               |              |                |
| Q2 - If I had to describe an orange with one adjective, that word would be: |               |                  | 4       | Add Note | dd Visualization |               |              |                |
| • Q3 - Have you ever been to<br>Indianapolis?                               |               |                  |         |          |                  |               |              |                |
|                                                                             |               |                  |         |          |                  |               | FA           | 1-25 DM        |

### 49. Each survey question has its own page complete with a visualization of the data from the survey.

| Report: Default Report ~ Add R                                                      | er v                                                    |                 |                    | Share Report ∨ |
|-------------------------------------------------------------------------------------|---------------------------------------------------------|-----------------|--------------------|----------------|
| ✓ Add Report Breakout ~                                                             | T Back t                                                | о Тор           |                    |                |
| Search Questions     Create Custom Page                                             | Q1 - Do you think that you'll ever have a cat as a pet? |                 |                    | Page Options 🗸 |
| entries<br>entries<br>entries<br>Q_RecaptchaScore                                   | <b>v</b> A                                              |                 |                    | :              |
| • O1 - Do you think that you'll ever have a cat as a pet?                           | Definitely not                                          |                 |                    |                |
| A Q2 - If I had to describe an<br>orange with one adjective, that<br>word would be: | Probably not<br>                                        |                 |                    |                |
| • — Q3 - Have you ever been to<br>• — Indianapolis?                                 | Probably yes                                            |                 |                    |                |
|                                                                                     | Definitely yes                                          | 0.8 1 1.2       | 1.4 1.6            | 1.8 2 2.2      |
|                                                                                     |                                                         |                 |                    |                |
|                                                                                     | # Field                                                 | Minimum Maximum | Mean Std Deviation | Variance Count |

50. Beneath each visualization is data about each question.

| Report: Default Report ~ Add Filt                                                                                                    | ~               |                                             |                   |                         |                 |      |               | Share Report | t v             | ~ |
|----------------------------------------------------------------------------------------------------|-----------------|---------------------------------------------|-------------------|-------------------------|-----------------|------|---------------|--------------|-----------------|---|
| ✓ Add Report Breakout ✓                                                                                                    | #               | Field                                       | T Back to Top     | Minimum                 | Maximum         | Mean | Std Deviation | Variance     | Count           |   |
| Search Questions     Create Custom Page                                                                                                    | 1               | Do you think that you'll ever have a cat as | s a pet?          | 1.00                    | 5.00            | 3.67 | 1.89          | 3.56         | 3               | l |
| enter of the second second sec |                 |                                             |                   |                         |                 |      |               |              |                 |   |
| Q1 - Do you think that you'll ever have a cat as a pet?                                                                                                    |                 | I                                           | Beneath the<br>th | e graph is<br>e respons | data abou<br>es | it   |               |              |                 | J |
| <b>A</b> Q2 - If I had to describe an                                                                                                    | # Field         |                                             |                   |                         |                 |      |               |              | Choice<br>Count |   |
| word would be:                                                                                                    | 1 Definitely no | t                                           |                   |                         |                 |      |               |              | 33.33% 1        |   |
| • _ Q3 - Have you ever been to                                                                                                    | 2 Probably no   | t                                           |                   |                         |                 |      |               |              | 0.00% 0         |   |
| Indianapolis?                                                                                                    | 3 Might or mig  | ht not                                      |                   |                         |                 |      |               |              | 0.00% 0         |   |
|                                                                                                    | 4 Probably yes  | 5                                           |                   |                         |                 |      |               |              | 0.00% 0         |   |
|                                                                                                    | 5 Definitely ye | S                                           |                   |                         |                 |      |               |              | 66.67% <b>2</b> |   |
|                                                                                                    |                 |                                             |                   |                         |                 |      |               |              | 3               |   |
|                                                                                                    |                 |                                             |                   | Showing rows 1          | - 6 of 6        |      |               |              |                 |   |

51. You can export the information on each page in a variety of formats.

| Report: Default Report V Add F                                                      | ilter v                                       |               |                        | €.<br>0                                       | Share Report ~                                    |
|-------------------------------------------------------------------------------------|-----------------------------------------------|---------------|------------------------|-----------------------------------------------|---------------------------------------------------|
| ✓ Add Report Breakout ~                                                             |                                               | T Back to Top | Page options a<br>in a | allows you to export t<br>variety of formats. | the page                                          |
| Q Search Questions                                                                  | Q1 - Do you think that you'll ever have a cat | t as a pet?   |                        |                                               | Page Options 🗸                                    |
| Protecte Custom Page                                                                |                                               |               |                        | PDF Document                                  | Export Page As ><br>Move to Top<br>Move to Bottom |
| • Q1 - Do you think that you'll ever<br>have a cat as a pet?                        | Definitely not                                |               |                        | CSV (Comma Separated)                         | Hide Page                                         |
| A Q2 - If I had to describe an<br>orange with one adjective, that<br>word would be: | Probably not                                  |               |                        |                                               |                                                   |
| • _ Q3 - Have you ever been to<br>Indianapolis?                                     | Might or might not<br><br>Probably yes        |               |                        |                                               |                                                   |
|                                                                                     | Definitely yes                                |               |                        |                                               |                                                   |
|                                                                                     | 0 0.2 0.4                                     | 0.6 0.8       | 1 1.2                  | 1.4 1.6 1.8                                   | 2 2.2                                             |
|                                                                                     | # Field                                       | Minim         | um Maximum             | Mean Std Deviation                            | Variance Count                                    |

52. The Default Report menu allows you to create new reports using the data from the survey or to copy reports.

| Survey Workflows Distributio                                                        | ns Data & Analysis Reports                                                                                                    |                               |         |                  |               |                |          |                     |  |  |  |  |
|-------------------------------------------------------------------------------------|----------------------------------------------------------------------------------------------------|-------------------------------|---------|------------------|---------------|----------------|----------|---------------------|--|--|--|--|
| Results Reports  Form: Default Report ➤ Add  Add  Create New Report  Copy Report    | kport     Add F) * Use to copy or create   reports. Add the name of the   reports. Add the name of the     New Custom Page   survey to search   * Report   * Add Note   * Add Note |                               |         |                  |               |                |          |                     |  |  |  |  |
| New Custom Page                                                                     |                                                                                                    |                               |         | + Add Note + Add | Visualization |                |          |                     |  |  |  |  |
| Q_RecaptchaScore                                                                    |                                                                                                    |                               |         |                  |               |                |          |                     |  |  |  |  |
| • _ Q1 - Do you think that you'll ever<br>• _ have a cat as a pet?                  | Q_RecaptchaScore                                                                                                    |                               |         |                  |               |                |          | Page Options $\lor$ |  |  |  |  |
| A Q2 - If I had to describe an<br>orange with one adjective, that<br>word would be: | -                                                                                                    | Field                         | Minimum | Maximum          | Mean          | Stri Deviation | Variance | Court               |  |  |  |  |
| • — Q3 - Have you ever been to<br>• — Indianapolis?                                 | 1                                                                                                    | Q_RecaptchaScore              | 1.00    | 1.00             | 1.00          | 0.00           | 0.00     | 3                   |  |  |  |  |
|                                                                                     |                                                                                                    |                               |         |                  |               |                |          |                     |  |  |  |  |
|                                                                                     |                                                                                                    |                               |         | + Add Note + Add | Visualization |                |          |                     |  |  |  |  |
|                                                                                     |                                                                                                    |                               |         |                  |               |                |          |                     |  |  |  |  |
|                                                                                     | Q1 - Do you think that you                                                                                                    | 'll ever have a cat as a pet? |         |                  |               |                |          | Page Options 🗸      |  |  |  |  |

53. Down the left hand side, you can click on a tab to open up a visualization corresponding to each question.

| $\epsilon  ightarrow arepsilon$ in the hyperpole in the second second | anovercollege.qualtrics.cor                                                                                                    | n/results/?surveyId=SV_0     | e4seSJ6HRSSkC#/surveys/   | SV_0Te4seSJ6HRSS | C/containers/61 | 72f0e0141dca000f8e70 | )f3/pages/Page_2f | b59e2f-1962-4ec1-950 | d-89dc2edc2 🍳 🕁 | 😗 🗯 😩 E          |
|----------------------------------------------------------------------------------------------------|----------------------------------------------------------------------------------------------------|------------------------------|---------------------------|------------------|-----------------|----------------------|-------------------|----------------------|-----------------|------------------|
| Report Default Report - Add F                                                                                                    | ilter v                                                                                                    |                              |                           |                  |                 |                      |                   |                      | < St            | are Report 🗸 🗘 🗸 |
| - Add Report Breakout -                                                                                                    | Q1 - Do you think that you                                                                                                    | u'll ever have a cat as a pe | ?                         | ¥ Back           | to Top          |                      |                   |                      |                 | Page Options ~   |
| Search Questions                                                                                                    | Î î                                                                                                    |                              |                           |                  |                 |                      |                   |                      |                 | 1                |
| + Create Custom Page                                                                                                    | Definitely not                                                                                                    |                              |                           |                  |                 |                      |                   |                      |                 |                  |
| New Custom Page                                                                                                    | Probably not                                                                                                    | Each que                     | stion has it'             | s own pa         | nae in t        | he report            | with visi         | alizations           | s of the data   | a                |
| Q_RecaptchaScore                                                                                                    | u<br>anter the state of the state of the state | at page you                  | ı can drill do            | own into         | results         | for that c           | uestion           | and add o            | ther visuat     | lizations.       |
| Q1 - Do you think that you'll ever<br>have a cat as a pet?                                                                                                    | Probably yes                                                                                                    |                              |                           |                  |                 |                      |                   |                      |                 |                  |
| A Q2 - If I had to describe an<br>orange with one adjective, that                                                                                                    | Definitely yes                                                                                                    |                              |                           |                  |                 |                      |                   |                      |                 |                  |
| Q3 - Have you ever been to                                                                                                    | •                                                                                                    | 0.2                          | 0.4 0.6                   | 0.8              | 1               | 1.2                  | 1.4               | 1.6                  | 1.8 2           | 2.2              |
| Indianapolis?                                                                                                    | ].                                                                                                    |                              | ield                      |                  | Minimum         | Maximum              | Mean              | Std Deviation        | Variance        | Count            |
|                                                                                                    | 1                                                                                                    | Do you think that you'l      | ever have a cat as a pet? |                  | 1.00            | 5.00                 | 3.67              | 1.89                 | 3.56            | 3                |
|                                                                                                    |                                                                                                    |                              |                           |                  |                 |                      |                   |                      |                 |                  |
| $\smile$                                                                                                    |                                                                                                    |                              |                           |                  |                 |                      |                   |                      |                 |                  |
|                                                                                                    |                                                                                                    |                              |                           |                  |                 |                      |                   |                      |                 | Choice           |
|                                                                                                    | # Field                                                                                                    |                              |                           |                  |                 |                      |                   |                      |                 | Count            |
|                                                                                                    | 1 Deminely hot                                                                                                    |                              |                           |                  |                 |                      |                   |                      |                 | 33.3376 1        |

54. The center of the page includes visualizations of the response data from the survey.

| Report: Default Report - Add                                      | Filter v                 |                                      |               |         |          |            |          |               | <        | Share Report 🗸 🏹 🗸 |
|-------------------------------------------------------------------|--------------------------|--------------------------------------|---------------|---------|----------|------------|----------|---------------|----------|--------------------|
| 🔸 Add Report Breakout 🗸                                           |                          |                                      |               | ¥ Back  | to Tep   |            |          |               |          |                    |
| Q Search Questions                                                |                          | Visual                               | izations      | and dat | a are fo | und in the | e center | of the pa     | ae.      |                    |
| + Create Custom Page                                              | Q1 - Do you think that y | you'll ever have a cat as a pet?     |               |         |          |            |          |               | 5        | Page Options 🗸     |
| New Custom Page                                                   |                          |                                      |               |         |          |            |          |               |          |                    |
| O_ReceptcheScore                                                  |                          |                                      |               |         |          |            |          |               |          |                    |
| Q1 - Do you think that you'll ever<br>have a cat as a pet?        | Definitely not           |                                      |               |         |          |            |          |               |          |                    |
| A Q2 - If I had to describe an<br>orange with one adjective, that | Probably not             |                                      |               |         |          |            |          |               |          |                    |
| Q3 - Have you ever been to     Indiananolis?                      | Probably yes             |                                      |               |         |          |            |          |               |          |                    |
|                                                                   | Definitely yes           |                                      |               |         |          |            |          |               |          |                    |
|                                                                   | 0                        | 0.2 0.4                              | 0.6           | 6.0     | i        | 12         | 14       | 1.6           | 1.8 2    | 2.2                |
|                                                                   |                          |                                      |               |         |          |            |          |               |          |                    |
|                                                                   | -                        | Field                                |               |         | Minimum  | Maximum    | Mean     | Std Deviation | Variance | Count              |
|                                                                   | 1                        | Do you think that you'll ever have a | cat as a pet? |         | 1.00     | 5.00       | 3.67     | 1.89          | 3.56     | 3                  |
|                                                                   |                          |                                      |               |         |          |            |          |               |          |                    |
|                                                                   |                          |                                      |               |         |          |            |          |               |          |                    |
|                                                                   | # Field                  |                                      |               |         |          |            |          |               |          | Choice<br>Count    |
|                                                                   | 1 Definitely not         |                                      |               |         |          |            |          |               |          | 33.33% 1           |
|                                                                   | 2 Prohably not           |                                      |               |         |          |            |          |               |          | 0.00% 0            |

55. By double-clicking on your visualization, you will open up a menu that will allow you to change the type of visualization for your data, or customize it's look.

| 🂁 Mail - Reiley Noe - Outlook                                     | X XM Report   Qua               | altrics Experience N | Mar × +                 |              |              |                 |                    |              |                    |                    |                  | × -                              | 8 ×     |
|-------------------------------------------------------------------|---------------------------------|----------------------|-------------------------|--------------|--------------|-----------------|--------------------|--------------|--------------------|--------------------|------------------|----------------------------------|---------|
| $\leftarrow$ $\rightarrow$ C $\cong$ https://h                    | hanovercollege.qualtrics.c      | om/results/?sur      | veyId=SV_0Te4           | seSJ6HRSSkC# | /surveys/SV_ | 0Te4seSJ6HRSSk0 | C/containers/6172f | 0e0141dca000 | f8e70f3/pages/Page | 2fb59e2f-1962-4ec1 | -950d-89dc2edc2. | Q 🖈 🔇 🗯                          | - 🖪 - E |
| Report: Default Report ~ Add                                      | Filter v                        |                      |                         |              |              |                 |                    |              |                    |                    |                  | Share Report                     | · •     |
| \prec Add Report Breakout 🗸 🗸                                     |                                 |                      |                         |              |              | ¥ Back to       | тер                |              |                    |                    |                  | Data Source                      | ×       |
| Q Search Questions                                                |                                 |                      |                         |              |              |                 |                    |              |                    |                    |                  | ever have a cat as a pet         | ? ~     |
| + Create Custom Page                                              | Q1 - Do you think that y        | you'll ever have a   | a cat as a pet?         |              |              |                 |                    |              |                    | _                  | Page Options 🗸   | Metric<br>Default (Choice Count) | ~       |
| New Custom Page                                                   | ¥ ^                             |                      |                         |              |              |                 |                    |              |                    |                    |                  | Decimal Places                   |         |
| (MIN) Q_RecaptchaScore                                            | 1                               |                      |                         |              |              |                 |                    |              |                    |                    | ,                | Breakout By                      |         |
| Q1 - Do you think that you'll ever<br>have a cat as a pet?        | Defekely not                    |                      |                         |              |              |                 |                    |              | -                  |                    |                  | Default (None)                   | Ý       |
| A Q2 - If I had to describe an<br>orange with one adjective, that | Probably not                    | if you               | double                  | e-click      | on th        | e visual        | lizations          | field,       | the men            | to the             |                  | Title                            | _       |
| word would be:                                                    | the grant of magnet and         | right                | appea                   | rs. It v     | will al      | low you         | i to cust          | omize        | visualiza          | tions.             |                  | E Vaulitation                    | -       |
| <ul> <li>Q3 - Have you ever been to<br/>Indianapolis?</li> </ul>  | Proceeding yes                  |                      |                         |              |              |                 |                    |              |                    |                    |                  |                                  |         |
|                                                                   | 0                               | 0.2                  | D.4                     | e.s          | a.a          | i               | ú                  | ź4           | 1.6                | sia à              |                  | Display Options                  |         |
|                                                                   |                                 |                      |                         |              |              |                 |                    |              |                    |                    |                  | Descending v                     |         |
|                                                                   | ,                               |                      | Field                   |              |              | Minimum         | Maximum            | Mean         | Std Deviation      | Variance           | Count            | Horizontal ~                     |         |
|                                                                   | 1                               | Do you think the     | at you'll ever have a c | at as a pet? |              | 1.00            | 5.00               | 3.67         | 1.89               | 3.56               | 3                | Show Y Axis Truncate Labels      |         |
|                                                                   |                                 |                      |                         |              |              |                 |                    |              |                    |                    |                  | Show Bar Labels                  |         |
|                                                                   |                                 |                      |                         |              |              |                 |                    |              |                    |                    |                  | Auto 🗸                           |         |
|                                                                   |                                 |                      |                         |              |              |                 |                    |              |                    |                    | Chaire           | Color Palette                    |         |
|                                                                   | # Field                         |                      |                         |              |              |                 |                    |              |                    |                    | Count            | Reverse Colors                   | ~       |
|                                                                   | Definitely not     Probably not |                      |                         |              |              |                 |                    |              |                    |                    | 33.33% 1         | Axis Values                      |         |
| Type here to sea                                                  | arch                            | H.                   |                         | 0            | 6            | a 📘 a           | 2 🗳                |              | -                  | 35°F Sunny 🙆 🗓     | ] 📥 🤹 📾 💁 1      | 도 🔹 🕼 ENG 11:01                  | AM      |

56. The gear button will allow you to change the default for the report. The Share Report button will allow you to export the survey data in a variety of formats, such as PDF or Word document, as PowerPoint slides, or as CSV data.

| Report: Default Report v Add F                                                      | iter v                 |                    |                          |             |     |          |                             |         |                         |                     | <              | Share Report V                                                                   | <b>Q</b> ~ |
|-------------------------------------------------------------------------------------|------------------------|--------------------|--------------------------|-------------|-----|----------|-----------------------------|---------|-------------------------|---------------------|----------------|----------------------------------------------------------------------------------|------------|
| Add Report Breakout                                                                 |                        |                    |                          |             | +   | Add Note | to Tep<br>Add Visualization | Thes    | e buttons<br>share the  | allow y<br>report o | ou to<br>r     | Deta Source<br>Q1 - Do you think that you<br>ever have a cat as a pet?<br>Metric | ×<br>11    |
| New Custom Page                                                                     |                        |                    |                          |             |     |          |                             | to chan | ge your a<br>reports in | Qualtrio            | ispiay o<br>cs | Default (Choice Count) Decimal Places Default (2)                                |            |
| Q1 - Do you think that you'll ever<br>have a cat as a pet?                          | Q1 - Do you think that | you'll ever have a | cat as a pet?            |             |     |          |                             |         |                         |                     | Page Options ~ | Breakout By<br>Default (None)                                                    | ~          |
| A Q2 - If I had to describe an<br>orange with one adjective, that<br>word would be: | Definitely so          |                    |                          |             |     |          |                             |         |                         |                     |                | Title Default - Click to edit                                                    |            |
| Ga - Have you ever been to Indianapolis?                                            | Probably not           |                    |                          |             |     |          |                             |         |                         |                     |                | ی Vousization                                                                    | 20         |
|                                                                                     | Probably yes           |                    |                          |             |     |          |                             |         |                         |                     |                | Display Options Sort Bar Values Descending  Show X Axis                          |            |
|                                                                                     | Definitely yes         | 0.2                | D.4                      | a.s         | a'a | i        | 12                          | i.i     | 1.8 1.8                 | ż                   | 22             | Horizontal  Show Y Axis Truncate Labels Show Bar Labels                          |            |
|                                                                                     | *                      |                    | Field                    |             |     | Minimum  | Maximum                     | Mean    | Std Devlation           | Variance            | Count          | Show Legend                                                                      |            |
|                                                                                     | 1                      | Do you think the   | t you'll ever have a cat | : as a pet? |     | 1.00     | 5.00                        | 3.67    | 1.09                    | 3.56                | 3              | Horizontal Bars Color Palette  Reverse Colors Asts Values                        | · ·        |

57. You can further filter your data by using the Add Filter's button to the left. This could be metadata, like start date, IP address, duration or response ID (among others) or by contact information, like name or email address (among others), if applicable.

| XM = The Greatest I                                    | Poll Ever Made 🗸                                                               |                             |         |                  |               |               |                                                                                                    | ? 🗘 🔋             |
|--------------------------------------------------------|--------------------------------------------------------------------------------|-----------------------------|---------|------------------|---------------|---------------|----------------------------------------------------------------------------------------------------|-------------------|
| Survey Workflows Distri                                | butions Data & Analysis Reports                                                |                             |         |                  |               |               |                                                                                                    |                   |
| Results Reports                                        |                                                                                |                             |         |                  |               |               |                                                                                                    |                   |
| Report: Default Report V                               | Add Filter 🗸                                                                   |                             | Use     | the Add filte    | rs button     |               | Show the second second seco | nare Report 🗸 🗘 🗸 |
| 🕂 Add Report Breakout                                  | ۹.                                                                             |                             | to f    | urther filter    | your data     |               |                                                                                                    | Page Options 🗸    |
| Q Search Questions                                     | Saved Filters                                                                  | Manage Filters              |         |                  |               |               |                                                                                                    |                   |
| + Create Oustrom Page                                  | Survey Metadata<br>Contact Fields                                              | >                           |         |                  |               |               |                                                                                                    |                   |
|                                                        | Embedded Data                                                                  | >                           |         | + Add Note + Add | Visualization |               |                                                                                                    |                   |
| New Custom Page                                        | Q1 - Do you think that you'll ever have a cat<br>pet?                          | t as a                      |         |                  |               |               |                                                                                                    |                   |
| etteri<br>etteri<br>etteri                             | Q2 - If I had to describe an orange with one<br>adjective, that word would be: |                             |         |                  |               |               |                                                                                                    |                   |
| • Q1 - Do you think that you'll • have a cat as a pet? | Q3 - Have you ever been to Indianapolis?                                       |                             |         |                  |               |               |                                                                                                    | Page Options 🗸    |
| A Q2 - If I had to describe an                         |                                                                                |                             |         |                  |               |               |                                                                                                    |                   |
| orange with one adjective, that<br>word would be:      |                                                                                |                             |         |                  |               |               |                                                                                                    |                   |
| Q3 - Have you ever been to                             | #                                                                              | Field                       | Minimum | Maximum          | Mean          | Std Deviation | Variance                                                                                                    | Count             |
| Indianapolis?                                          | 1                                                                              | Q_RecaptchaScore            | 1.00    | 1.00             | 1.00          | 0.00          | 0.00                                                                                                    | 3                 |
|                                                        |                                                                                |                             |         |                  |               |               |                                                                                                    |                   |
|                                                        |                                                                                |                             |         |                  |               |               |                                                                                                    |                   |
|                                                        |                                                                                |                             |         | + Add Note + Add | Visualization |               |                                                                                                    |                   |
|                                                        |                                                                                |                             |         |                  |               |               |                                                                                                    |                   |
|                                                        |                                                                                |                             |         |                  |               |               |                                                                                                    |                   |
|                                                        |                                                                                |                             |         |                  |               |               |                                                                                                    |                   |
|                                                        | Q1 - Do you think that you'l                                                   | l ever have a cat as a pet? |         |                  |               |               |                                                                                                    | Page Options 🗸    |

58. If you have an active survey, notice the bell icon in the upper right when you log in. This is the notifications area. This will let you know if you have had some new survey results come through. Clicking on it will clear out the Red or Blue notifications. For more information on the notifications area, look at this link.

| 🗧 🔶 C 🔋 https://hanovercollege.qualtrics.com/results/?surveyid=SV_0Te4seSJ6HRSSKC4/surveys/SV_0Te4seSJ6HRSSKC/containers/617210e0141dca00018e7013/pages/Page_2fb59e2f-1962-4ec1-950d-89dc2edc2 🍳 🖈 🚯 🧎 🔛                                                                                                    |                                            |                                                         |                    |                                    |                           |                |                                                                                                    |
|----------------------------------------------------------------------------------------------------|--------------------------------------------|---------------------------------------------------------|--------------------|------------------------------------|---------------------------|----------------|----------------------------------------------------------------------------------------------------|
| XM = The Greatest Poll Ever Made v                                                                                                    |                                            |                                                         |                    |                                    |                           |                |                                                                                                    |
| Survey Workflows Distributions Data & Analysis Reports The bell notifies you of                                                                                                    |                                            |                                                         |                    |                                    |                           |                | Reiley Noe                                                                                                    |
| Results Reports responses                                                                                                    |                                            |                                                         |                    |                                    |                           |                | Hanover College   Hanover College: UW                                                                                                    |
| Report Default Report - Add Filter -                                                                                                    |                                            |                                                         |                    |                                    |                           |                | Notifications                                                                                                    |
| Add Report Breakout     Sourch Questions     Create Quatron Page     New Custom Page     New Custom Page     Question Report     Question Report     Question Rep | New Custom Page                            |                                                         |                    | 🕈 AGE NOZE 🔶 AGE                   | Vaatizator                |                | No new survey responses       •••         "The Createst Prof Ever Made" new has feedback toom 4 people.       •••         Survey's       2 days app         4 new survey responses       •••         "The Createst Prof Ever Made" new has feedback from 4 people.       •••         "The Createst Prof Ever Made" new has feedback from 4 people.       •••         Were responses       •••         Surveys       •••         Surveys       ••• |
| <ul> <li>Q2 - H1 hed to describe an orange with one adjustme, that word mould be:</li> <li>Q3 - Hane you ever been to Indianapolit?</li> </ul>                                                                                                    | 2<br>2<br>Q1 - Do you think that you'll en | Field<br>Q_fiecapetholicore<br>ver have a cat as a:pet? | 500 Minimum<br>100 | Mainum<br>1.00<br>I Add Note I Add | New<br>1.00<br>Weattactor | Stil Deviation | DVC 11112AM                                                                                                    |

<u>Qualtrics Basic Walkthrough</u> – Wagner College.